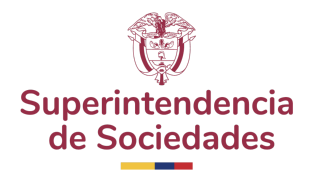

Manual de Usuario Sistema Integrado de Información Societaria

# SISTEMA INTEGRADO DE INFORMACIÓN SOCIETARIA (SIIS)

# MANUAL DE USUARIO

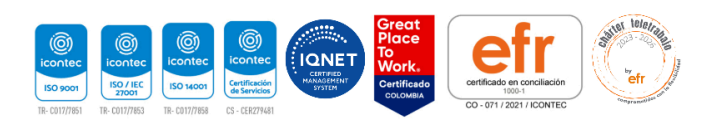

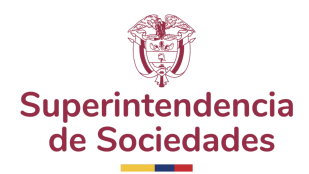

#### Tabla de contenido

| SIIS | (Sistema Integrado de Información Societaria) | 3  |
|------|-----------------------------------------------|----|
| 1.   | Búsqueda de Empresas                          | 3  |
| 2.   | Ingreso servicio SIIS                         | 5  |
| 3.   | Ver Indicadores de Situación Financiera       | 9  |
| 4.   | Ingreso a Resultado Integral                  | 10 |
| 5.   | Ingreso Indicadores generales                 | 11 |
| 6.   | Ingreso a Flujo de Efectivo                   | 15 |
| 7.   | Ingreso a Otro Reporte Integral               | 16 |
| 9.   | Comparador de Sociedades                      | 17 |
| 1000 | más grandes Empresas                          | 21 |
| 1.   | Vista General 1000 grandes empresas           | 21 |
| 2.   | Vista 20 más grandes                          | 22 |
| 3.   | Vista 50 más grandes                          | 26 |
| 4.   | Vista de Situación Financiera                 | 29 |
| 5.   | Vista de Ingresos                             | 31 |
| 6.   | Vista de Rentabilidad                         | 33 |
| 7.   | Vista de Indicadores                          | 36 |
| 8.   | Descarga base de datos y presentación         | 38 |
| Орсі | ón ayuda                                      | 39 |

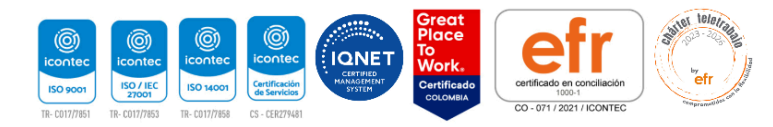

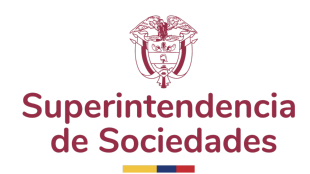

## SIIS (Sistema Integrado de Información Societaria)

El servicio SIIS de la Superintendencia de Sociedades busca entregar información financiera de las empresas vigiladas a la ciudadanía en general con gran nivel de detalle haciendo uso de tablas informativas, diagramas o visualizaciones descriptivas y comparadores de sociedades de una manera muy intuitiva y de fácil entendimiento

#### 1. Búsqueda de Empresas

El servicio de búsqueda de empresas sirve para encontrar información básica financiera de las sociedades vigiladas por la Superintendencia. A continuación, el paso a paso de este proceso de búsqueda.

1.1. El usuario ingresa a la URL del SIIS y la aplicación responde con la siguiente pantalla.

| © GOV.CO                                                                                                    |                                                                                                    |                     | Ir a Gov.co            |
|----------------------------------------------------------------------------------------------------|----------------------------------------------------------------------------------------------------|---------------------|------------------------|
| Superintendencia<br>de Sociedades Información Societaria                                                                                                    |                                                                                                    |                     | Ayuda   Iniciar sesion |
| 151740<br>151741<br>151741 | Consultation     Consultation     C | ado de<br>cicitaria | endencia               |

#### URL: https://siis.ia.supersociedades.gov.co

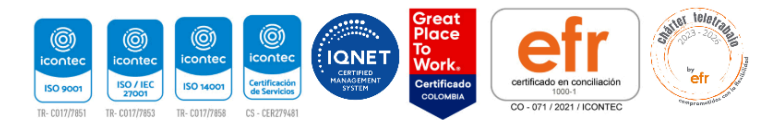

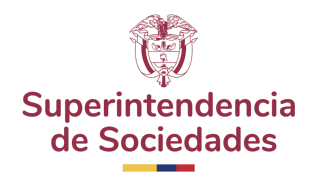

1.2. En el campo de texto, el usuario puede ingresar cualquier palabra clave que haga referencia a la razón social o NIT y asociarla a una fecha de corte como se muestra en los siguientes ejemplos, la búsqueda ágil.

mostrará las sugerencias con las que se relaciona el texto ingresado y finalmente hacemos clic en el botón Búsqueda ágil.

|     | Suŋ<br>d                                                                                                    | e Sociedades Sistema Integrad<br>Información Soci                                         | lo de<br>etaria                                                                                                    |      |
|-----|----------------------------------------------------------------------------------------------------|-------------------------------------------------------------------------------------------|----------------------------------------------------------------------------------------------------|------|
|     | Búsqueda de sociedado                                                                                                    | es                                                                                        |                                                                                                    |      |
|     | Q 9001125                                                                                                    | ,                                                                                         | Ver filtros BUSCAR                                                                                                  |      |
|     |                                                                                                    |                                                                                           |                                                                                                    |      |
|     |                                                                                                    |                                                                                           |                                                                                                    |      |
|     | Otras consultas                                                                                                    |                                                                                           |                                                                                                    |      |
| 6.8 | Otras consultas<br>Reportes Masivos<br>Realiza una consulta y<br>descarga ágil de<br>reportes masivos<br>específicos por años | Informes Especiales<br>Accede a los reportes<br>dinámicos de las<br>empresas registradas. | Resumen por<br>regiones<br>Visualiza y consulta la<br>distribución de las<br>empresas en el<br>territorio nacional. | erin |

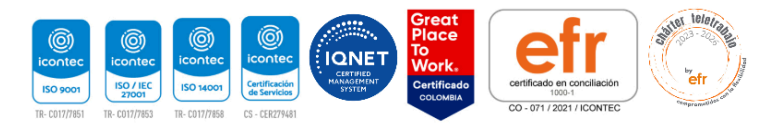

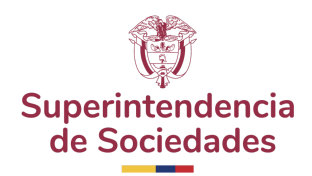

1.3. La aplicación mostrará la siguiente vista con los paneles de filtrado, resultados y comparación en donde el usuario podrá acceder a la información básica de la sociedad referente a la fecha de corte.

| Filtrar                                  | Resultados Organizar por v Ver 10 v                                                                                                    | Comparar                                  |
|------------------------------------------|----------------------------------------------------------------------------------------------------|-------------------------------------------|
| Filtros (0)                              | 1 a 10 de 63786<br>*Cifras En Miles De Pesos Colombianos (M)                                                                                                    | Cesta Vacia                               |
| Istados<br>Inancieros                    | Colombiana De Licitaciones Y Concesiones Sas Curia 2016-08-30<br>NY Ingress de astrictura Strade<br>S4.435.545 M                                                                                               |                                           |
| Seleccionar v<br>gresos de<br>ctividades | Cerrejon Zona Norte S.A. Conto 2010-00-30<br>Nrt Mgress de actividades Estado voltante Solo 2010-00-30<br>830.0178.0398<br>81.063.463.157 M                                                                    | (Macrosector Región                       |
| Seleccionar -                            | Megalinea S.A. Earts 2015-06-30<br>Megalinea S.A. Earts 2015-06-30<br>Megalinea S.A. Earts 2015-06-30<br>Megalinea S.A. Earts 2015-06-30<br>Megalinea S.A. Earts 2015-06-30<br>Megalinea S.A. Earts 2015-06-30 | Seleccionar macrosector ×                 |
| stado<br>Seleccionar -                   | Orion Contact Center Sas<br>NT Ingress de actividades Estado<br>enforcias<br>S3.330.823 M Value 2015-06-30<br>Value 305<br>Contra 2015-06-30<br>Value 305<br>Contra 2015-06-30                                 | Seleccionar v<br>Periodo<br>Seleccionar v |
| Relaccionar -                            | 15a (Comi 2011-06-30                                                                                                    |                                           |

1.4. La aplicación muestra información básica de la sociedad como Activos, Ingresos, Utilidad Neta y Margen Bruto como se muestra en la siguiente vista al dar clic botón Vigilancia.

|                |                                                          |               |          | Corte 2015-06-3                                                                                                    |
|----------------|----------------------------------------------------------|---------------|----------|----------------------------------------------------------------------------------------------------|
| NIT NIT        | Ingresos de actividades E<br>ordinarias<br>\$4.635.946 M | VISILANCIA    | Comparar | <u>Ver menos</u>                                                                                                    |
| ACTIVOS        | INGRESOS                                                 | UTILIDAD NETA |          |                                                                                                    |
| \$51.401.650 M | \$4.635.946 M                                            | \$3.948.306 M |          |                                                                                                    |
| ROA            | ROE                                                      | ROS           |          | MARGEN BRUTO                                                                                                    |
|                |                                                          |               |          | and the second second se |

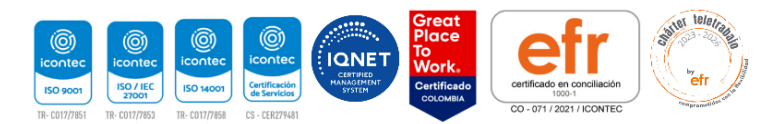

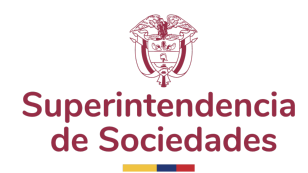

#### 2. Ingreso servicio SIIS

El servicio SIIS sirve para encontrar información detallada financiera de las sociedades supervisadas por la Superintendencia. A continuación, el paso a paso de este proceso de búsqueda.

2.1. El usuario ingresa a la URL del SIIS y la aplicación responde con la siguiente pantalla.

| 4365 0<br>822,0<br>96,0<br>8253,0 | Sup<br>di                                                                                                  | Sociedades Sociedades                                                                     | lo de<br>etaría                                                                                                    |        |
|-----------------------------------|----------------------------------------------------------------------------------------------------|-------------------------------------------------------------------------------------------|----------------------------------------------------------------------------------------------------|--------|
|                                   | Búsqueda de sociedade                                                                                      | 25                                                                                        | (or filmer                                                                                                    |        |
|                                   | Q 9001125                                                                                                  |                                                                                           | Ver filtros<br>Buscar                                                                                               |        |
|                                   | Otras consultas                                                                                            |                                                                                           |                                                                                                    |        |
| 2 8 8 8 8                         | Reportes Masivos<br>Realiza una consulta y<br>descarga ágil de<br>reportes masivos<br>específicos por años | Informes Especiales<br>Accede a los reportes<br>dinámicos de las<br>empresas registradas. | Resumen por<br>regiones<br>Visualiza y consulta la<br>distribución de las<br>empresas en el<br>territorio nacional. | erinte |
| 01-00-0<br>01-Dec-0<br>01-Jan-1   | VER REPORTES                                                                                               | VER INFORMES ~                                                                            | VER RESUMEN                                                                                                    |        |

#### URL : https://siis.ia.supersociedades.gov.co

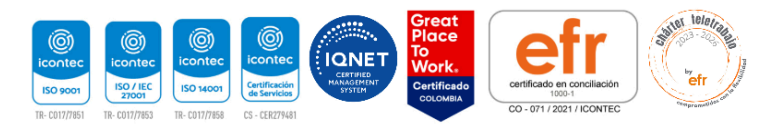

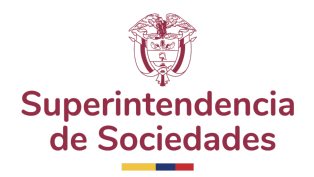

2.2. En el campo de texto el usuario puede ingresar cualquier palabra clave que haga referencia a la razón social o NIT y asociarla a una fecha de corte como se muestra en los siguientes ejemplos, la búsqueda ágil mostrará las sugerencias con las que se relaciona el texto ingresado y finalmente hacemos clic en el botón Búsqueda ágil.

| 1,1212,0<br>5,0<br>5,0<br>5,253,0 | Sug<br>d                                   | erintendencia<br>e Sociedades Información Soci | do de<br>letaria                                                          |        |
|-----------------------------------|--------------------------------------------|------------------------------------------------|---------------------------------------------------------------------------|--------|
|                                   | Búsqueda de sociedado                      | es                                             | Ver Ellere                                                                |        |
|                                   | Q 9001125                                  |                                                | SUBUSCAR                                                                  |        |
| /80.8                             | Reportes Masivos<br>Realiza una consulta y | Informes Especiales                            | Resumen por<br>regiones<br>Visualiza y consulta la<br>distribución de las | erinte |

2.3. La aplicación mostrará la siguiente vista con los paneles de filtrado, resultados y comparación en donde el usuario podrá acceder a la vista 360 de la sociedad referente a la fecha de corte, por medio del botón *Vista 360*.

| iltrar                                            | Resultados Drganizar por Ver 10                                                                                                    | Comparar                                  |
|---------------------------------------------------|----------------------------------------------------------------------------------------------------|-------------------------------------------|
| Sin filtres                                       | 1 a 10 de 43/346<br>*Cilras En Miles De Pesos Colombianos (M)                                                                                                    | Centa Vacia                               |
| tados<br>sancieros<br>tivos                       | NT ingenese de activitades Estade<br>andereina<br>E4.625.246 M                                                                                                    |                                           |
| teleccionar -<br>pasos de<br>tividades<br>Enarias | NT Industrial International International In | Macrosector Regón                         |
| eleccionar +<br>sbencia<br>eleccionar +           | NT Ingenese de activitades Estado<br>andereses<br>Entra 200 M                                                                                                    | Seleccionar macrosector -                 |
| ads<br>Ieleccionar +                              | Corte 2015-08-30           NT         Ingresses de activitades         Datale         Male 2015         Male 2015         Mal                                                                                                    | Seleccionar v<br>Periodo<br>Seleccionar v |
| eleccionar -                                      | Corte 2016-08-00                                                                                                    | AGRERAT AL COMPARADOR                     |

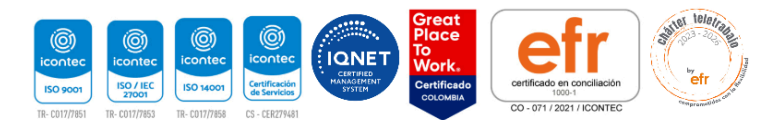

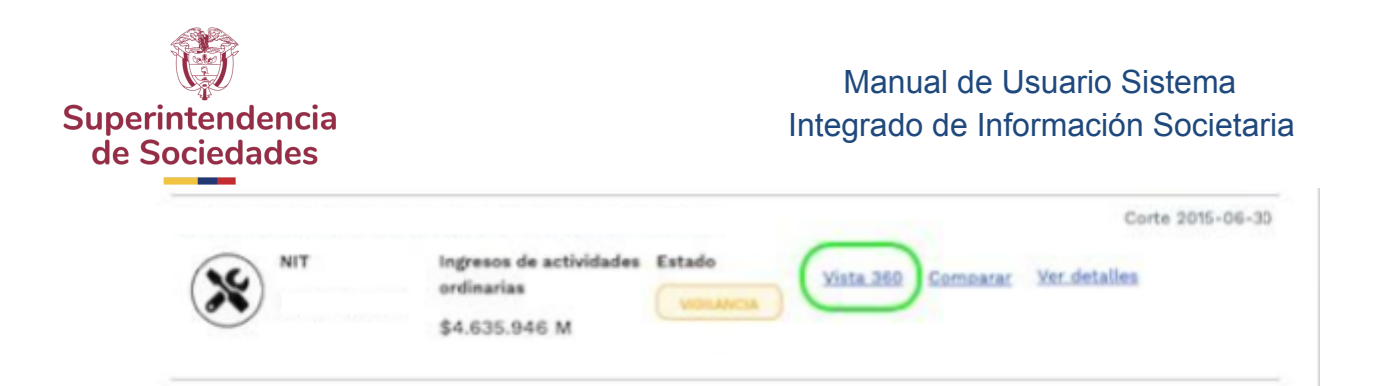

2.4. La aplicación mostrará la siguiente pantalla referente a vista 360, donde se encontrará información de Situación Financiera, Resultado Integral, Indicadores, Flujo de Efectivo, Otros Resultados Integrales y Procesos de Superintendencia.

| ltrar                  | Vista 360                        |                                                  |                                               |                            |                     |
|------------------------|----------------------------------|--------------------------------------------------|-----------------------------------------------|----------------------------|---------------------|
| ttros (0)              | *Cifras En Miles De Pesos Colomb | ianos (M)                                        |                                               |                            | A Descarge          |
| Sin filtros            |                                  |                                                  |                                               |                            | Corte 2015-0        |
| itados<br>nancieros    | NT Activat<br>N8291              | ad Econòmica Ubicaci<br>- Otras actividades 8000 | iin Constitución Estado<br>TA D.C. 1994-11-30 | -                          |                     |
| tivos                  |                                  |                                                  |                                               |                            |                     |
| Seleccionar 🗸          | Situación financiera             |                                                  |                                               | Resultado integral         |                     |
| gresos de<br>tividades | ACTIVOS<br>Activos Totales       | PASIVOS<br>Pasivos Totales                       | PATRIMONIO<br>Patrimonias Totales             | INGRESO<br>Total Otimo Año | GANANCIA<br>Perdida |
| dinarias               | \$51.401.650M                    | \$25,200,948M                                    | \$26.200.702M                                 | \$4,635,946M               | \$3.948.306M -      |
| Seleccionar v          |                                  |                                                  |                                               | Variación -                | Variación -1.59 %   |
| olvencia               | Variación -                      | Variación -                                      | Variación -                                   |                            |                     |
| Seleccionar -          |                                  |                                                  |                                               | Ver Results                | ado Integral        |
| tado                   |                                  | Ver Situación Financiera                         |                                               |                            |                     |
| leleccionar -          |                                  |                                                  |                                               |                            |                     |
| rte                    | Indicadores                      |                                                  |                                               |                            |                     |
|                        |                                  |                                                  |                                               |                            |                     |

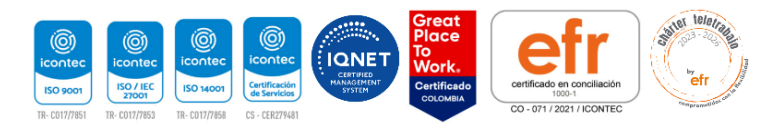

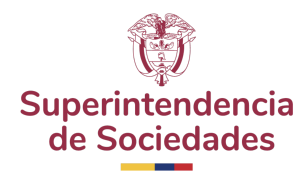

#### 3. Ver Indicadores de Situación Financiera

3.1. Después de que el usuario esté en vista 360 (Inciso 2) podrá acceder fácilmente a cualquiera de las opciones que se presenta, en este caso para acceder a la situación financiera de la sociedad el usuario debe hacer clic en el botón de *Situación Financiera*.

| Sin filtros          | 0                    |               |               |                    |                   |
|----------------------|----------------------|---------------|---------------|--------------------|-------------------|
| stados<br>Inancieros | Situación financiera |               |               | Resultado integral |                   |
| ctivos               | ACTIVOS              | PMENDS        | PATRIMONIO    | NSRESO             | GAMANCIA          |
| Seleccionar +        | \$51.401.650M        | \$25.200.948M | \$26.200.702M | \$4.635.946M +     | \$3.948.306M +    |
| ngresos de           |                      | -             |               | Variación -        | Variación -1.59 % |
| rdinarias            | Variación -          | Variación -   | Variación -   |                    |                   |
| Seleccionar ~        | 1                    |               | 5             | Ver Result         | ado Integral      |

3.2. A continuación, la aplicación presenta la información de Situación

| eu ar                  | "Cifras En Miles De Pesos Colombianos (M                                                                      | 0                 |                      |                                                                                 |                   |                      |
|------------------------|----------------------------------------------------------------------------------------------------|-------------------|----------------------|---------------------------------------------------------------------------------|-------------------|----------------------|
| Bross (D)              |                                                                                                    |                   |                      |                                                                                 |                   | Course 10102_002_001 |
| Sin filtros            | NT Actividad Eccenter                                                                                         | wina Ubi          | cación Constitución  | Estado                                                                          |                   |                      |
| rtados<br>nancieros    | N6289 - Otras                                                                                                 | actividades 80    | GOTA D.C. 1994-11-30 | (marca)                                                                         |                   |                      |
| three                  | ACTIVOS                                                                                                    | 2015-06-30        | 2014-06-30           | PASIVOS                                                                         | 2015-06-30        | 2014-06-30           |
| Seleccionar ×          | ACTIVOS TOTALES                                                                                               | \$51.401.650<br>M |                      | PASIVOS TOTALES                                                                 | \$25.200.948<br>M |                      |
| presss de<br>tividades | CORRENTES                                                                                                    | \$10.566.664 M    |                      | CORRENTES                                                                       | \$11.483.624 M    | -                    |
| artar as               | Activos biológicos corrientes                                                                                 |                   |                      | Cuentas por pagar comerciales y otras<br>cuentas por pagar                      | \$2.884.822 W     |                      |
| seleccionar -          | Activos biológicos corrientes, al costo<br>menos depreciación acomolada y<br>deterioro de valor               |                   |                      | Otras provisiones contentas                                                     | \$5.013 W         |                      |
| contentia di           |                                                                                                    |                   |                      | Otros pasívos financieros corrientes                                            | \$8.179.333 W     |                      |
| Seleccionar ~          | Autovas biologicus correntes, at vator<br>razonable                                                           |                   | *                    | Otros pasívos no financieros<br>corrientes                                      |                   |                      |
| tado                   | Activos corrientes distintos al efectivo<br>pignorados como garantis colateral<br>para las cue al necestor de |                   |                      | Otros pasivos no financieros<br>corrientes                                      |                   |                      |
| rte                    | transferencias tiana desecho par<br>contrato o costumite a verder o<br>pignorar de nuevo dicha garantía       |                   |                      | Pasivos incluídos en grupos de activos<br>para su disposición clasificados como |                   |                      |
| Seleccionar v          | Activas per impossible continuins.                                                                            |                   |                      | Paalvos por impuestos corrientes,                                               |                   |                      |

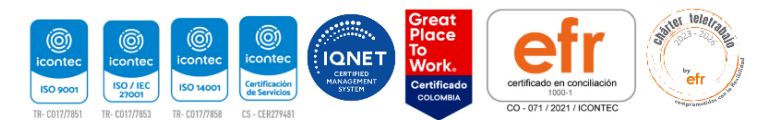

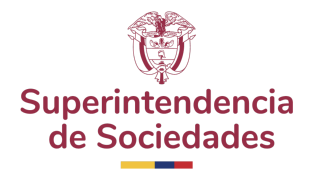

| Sin filtres             |                                             |                |            |
|-------------------------|---------------------------------------------|----------------|------------|
|                         | PATRIMONIO                                  | 2015-06-30     | 2014-06-30 |
| stados                  | PATRIMONIOS TOTALES                         | \$26.200.702 M |            |
|                         | Auctores propies en cartera                 |                |            |
| ctives                  | Capital emitido                             | \$24.545.825 M |            |
| Seleccionar ~           | Garancias acumuladas                        | \$-0.577,275 M |            |
| grasss da               | inversión suplementaria al capital asignado |                |            |
| ctividades<br>rdinarias | Otras participaciones en el patrimonio      |                |            |
| Relativest a            | Otras reserves                              | BINDENDE M     |            |
| beleccora -             | Prima de emisión                            | \$2,125,947 M  |            |
| solvencia               | Expensit per revaluación                    |                |            |
| Seleccionar -           |                                             |                |            |
| stado                   |                                             |                |            |
|                         |                                             |                |            |

#### 4. Ingreso a Resultado Integral

4.1. Cuando el usuario esté en la sección *Vista 360* (Inciso 2) para acceder a la información del Reporte Integral debe hacer clic en el botón *Ver Resultado Integral* del panel respectivo como se ve en la figura.

| Situación financ           | ciera  |                            |        |                                |        | Resultado integr            | al   |                     |         |
|----------------------------|--------|----------------------------|--------|--------------------------------|--------|-----------------------------|------|---------------------|---------|
| ACTIVOS<br>Activos Totales |        | PASIVOS<br>Pasivos Totales |        | PATRIMONIO<br>Patrimonios Toto | ales   | INGRESO<br>Total Último Año |      | GANANCIA<br>Perdida |         |
| \$51.401                   | .650 M | \$25.200                   | .948 M | \$26.20                        | 0.702M | \$4.635.94                  | 6M 🔺 | \$3.948.            | 306M -  |
|                            | •      |                            |        |                                |        | Variación                   |      | Variación           | -1.59 % |
| Variación                  | -      | Variación                  | -      | Variación                      |        | _                           |      |                     | 1       |

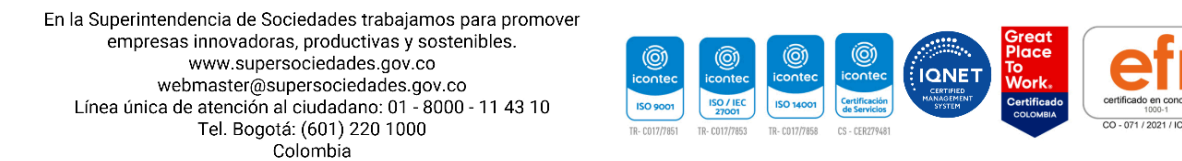

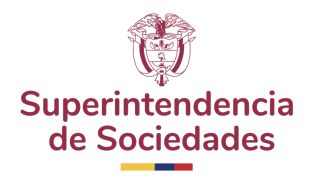

4.2. A continuación, el usuario encontrará la información del reporte Integral representada en una tabla y segmentada por el corte actual y el corte anterior como se muestra en la figura.

| NIT Actividad Económica Ubicación<br>N8299 - Otras actividades BOGOTA I                                          | Constitución Estado<br>D.C. 1994-11-30 vouseca |                |
|----------------------------------------------------------------------------------------------------|------------------------------------------------|----------------|
|                                                                                                    |                                                |                |
| REPORTE INTEGRAL DETALLE                                                                                         | CORTE                                          | CORTE ANTERIOR |
| NOMBRE                                                                                                    | 2015-06-30                                     | 2014-06-30     |
| ngresos de actividades ordinarias                                                                                | \$4.035.940 M                                  |                |
| Costo de ventas                                                                                                  |                                                |                |
| lanancia bruta                                                                                                   | \$4.635.946 M                                  |                |
| Stron ingresos                                                                                                   |                                                |                |
| lastos de ventas                                                                                                 |                                                |                |
| lastos de administración                                                                                         | \$181,501 M                                    |                |
| Hron gastos                                                                                                    |                                                |                |
| Itras ganancias (péndidas)                                                                                       |                                                |                |
| lanancia (péndida) por actividades de operación                                                                  |                                                |                |
| iferencia entre el importe en líbros de dividendos pagaderos e impo<br>ctivos distribuídos distintos al efectivo | rto en libros de                               |                |
| lanancias (pérdidas) que surgen de la baja en cuentas de activos fin<br>nedidos al costo amortizado              | ancieros .                                     |                |
| ngresos financieros                                                                                              | 83 M                                           |                |

#### 5. Ingreso Indicadores generales

5.1. Cuando el usuario esté en la sección *Vista 360* (Inciso 2) para acceder a la información de Indicadores generales debe hacer clic en el botón *Ver Indicadores* del panel respectivo como se ve en la figura.

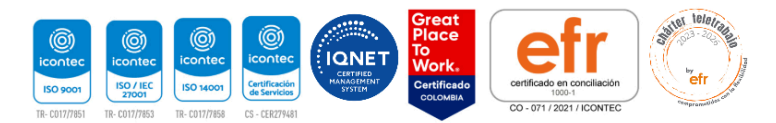

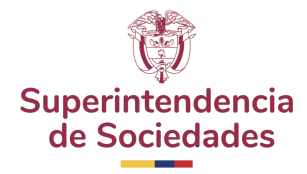

|                                        | era   |                                       |             |                                              |     | Resultado integral        |     |                      |         |
|----------------------------------------|-------|---------------------------------------|-------------|----------------------------------------------|-----|---------------------------|-----|----------------------|---------|
| ACTIVOS<br>Actives Totales<br>\$51,401 | 650 M | ANDIACS<br>Pasiros Totales<br>\$25.20 | 0.948M      | Aufliteiteiteiteiteiteiteiteiteiteiteiteitei |     | NGACIO<br>Tend Otimo Alla |     | GAMANCIA<br>Perifika | 106M -  |
|                                        |       |                                       | -           |                                              |     | Variación                 |     | Variación            | -1.59 % |
| Variación                              |       | Variación                             |             | Variación                                    |     | -                         | -   |                      | _       |
|                                        |       |                                       |             |                                              |     |                           |     |                      |         |
| indicadores                            |       |                                       |             |                                              |     |                           |     |                      |         |
| indicadores                            |       | 0.0                                   | Cubarribito |                                              | 804 |                           | ROE |                      |         |

5.2. A Continuación, la aplicación mostrará la siguiente pantalla en donde el usuario encontrará visualizaciones informativas referentes a *Rentabilidad, Operacionales, Endeudamiento, Solvencia y Liquidez.* El usuario puede navegar en cada una de las diferentes pestañas ubicadas en la parte superior del panel como se muestra en las siguientes figuras.

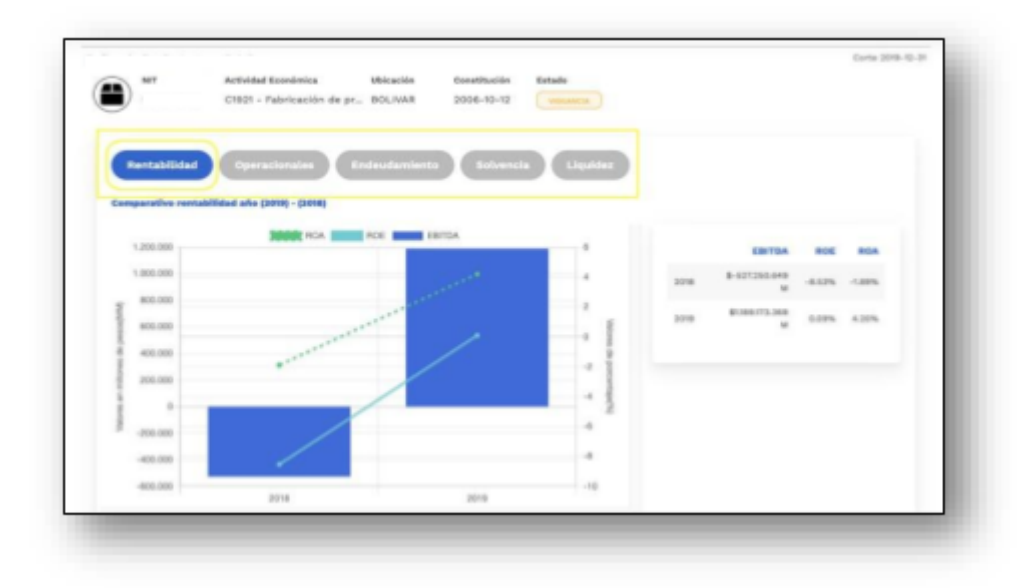

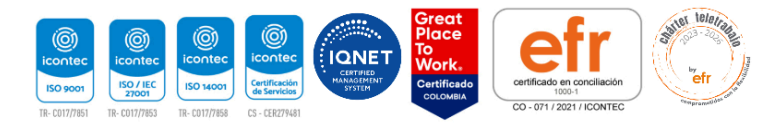

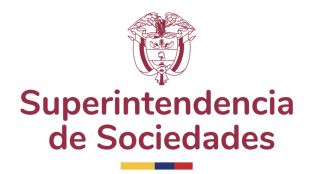

| Rentabilidad Operacionale | Endeudamiento | Solvencia Liquidaz          |                         |       |
|---------------------------|---------------|-----------------------------|-------------------------|-------|
| Rotación de Cartera       | Rotación      | de Activos Operacionales    | Retación de Inventarios |       |
| Rotación de Cartera       | Rotaci        | in de Activos Operacionales | Rotación de Inventarios |       |
| 0.0                       | 4             | 0.50                        |                         | 0.00  |
| ve                        | ces           | veces                       |                         | veces |

| NOT Actividad Económica Ubicación     C1921 - Fabricación de pr., BOLIVAR | Centitución Estado<br>2006-10-12 VIIILANCIA | 1 2019-12-31 |
|---------------------------------------------------------------------------|---------------------------------------------|--------------|
| Rentabilidad Operacionales Endeudamiento                                  | Solvencia Liquidez                          |              |
| Apsiancamiento Financiero                                                 | Endeudamiento Total                         |              |
| -500.00%                                                                  | 33.08%                                      |              |
|                                                                           |                                             |              |

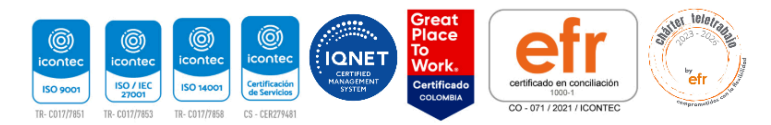

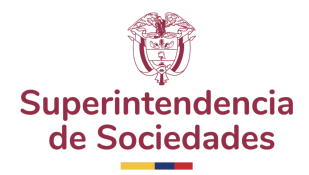

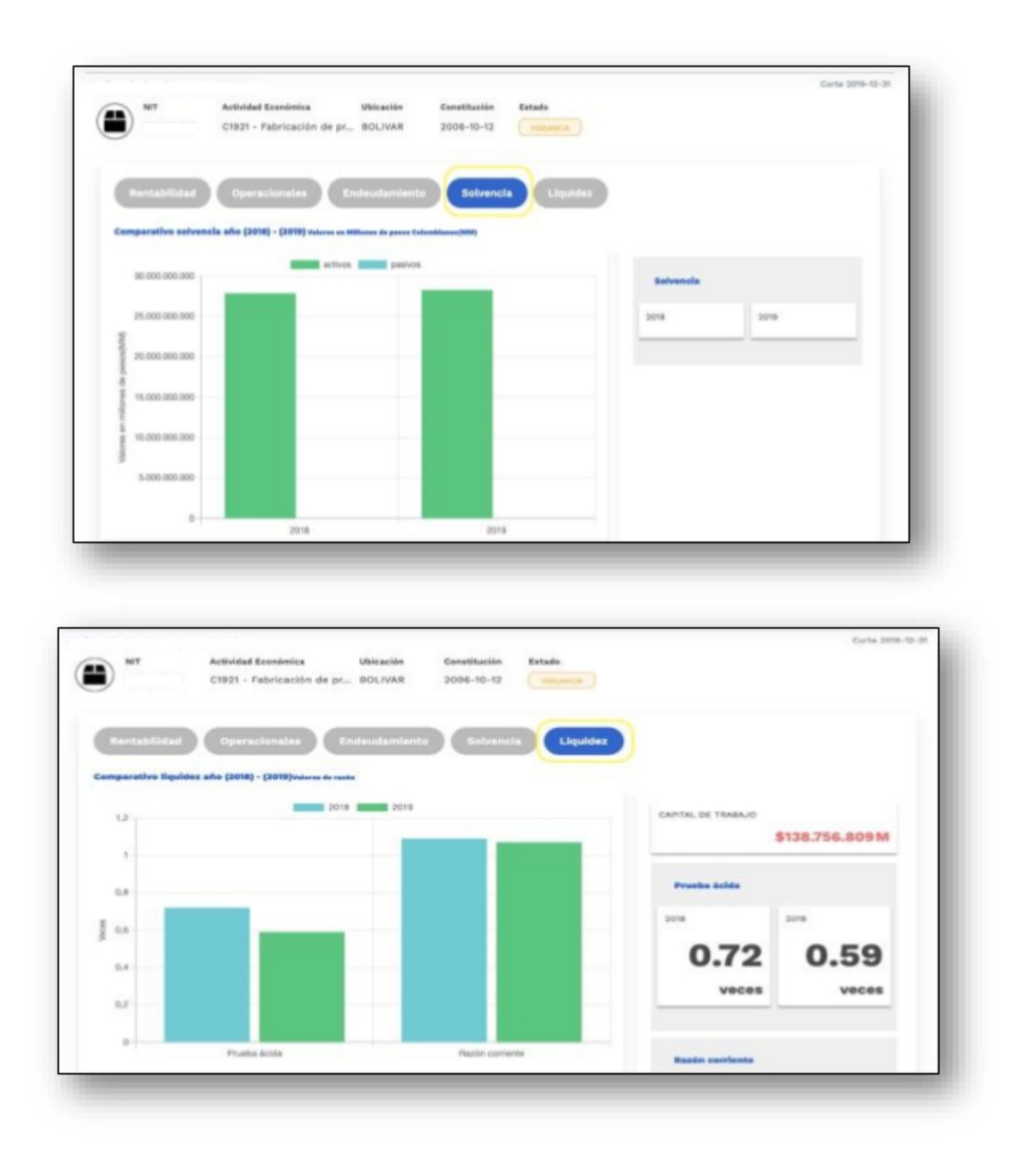

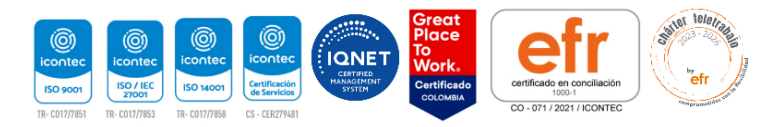

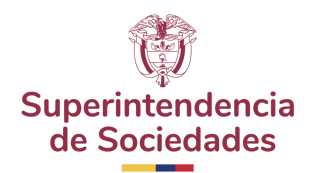

#### 6. Ingreso a Flujo de Efectivo

6.1. Cuando el usuario esté en la sección *Vista 360* (Inciso 2) para acceder a la información de Indicadores de Flujo de Efectivo debe hacer clic en el botón *Ver Flujo de Efectivo* del panel respectivo como se ve en la figura.

| Atimo Año                   | ENDEUGAMIENTO<br>Ultimo Año  |                                  | ROA<br>Ultimo Año  | ROE             | no Año                           |
|-----------------------------|------------------------------|----------------------------------|--------------------|-----------------|----------------------------------|
| 54                          | 1.72%                        | 33.08%                           |                    | 4.20%           | 0.09%                            |
|                             |                              | Ver indic                        | adores             |                 |                                  |
| ijo de Efectivo             |                              |                                  | Otro resu          | iltado integral |                                  |
| CT. OPERACIÓN<br>Iuma Total | ACT. INVERSIÓN<br>Suma Total | ACT. FINANCIANCIÓN<br>Suma Total | N UTILIDAD<br>Neta |                 | RESULTADO INTEGRAL<br>Suma Total |
| \$282.412.398 M             | \$-254.861.959M              | \$-963.2881                      | M - \$55.8         | 33.849M +       | \$171.043.474 N                  |
| ·                           | Variación -63.60 %           | Variación                        | 2.00 Variació      | in 106.96 %     | Variación -71.16 %               |

6.2. A continuación, la aplicación mostrará la tabla con el reporte de estado de flujo de efectivo a la fecha corte relacionada junto con la información de corte del año anterior.

| o de Efectivo                                                                                                    |                  |                   |
|----------------------------------------------------------------------------------------------------|------------------|-------------------|
| as En Miles De Pesos Colombianos (M)                                                                                               |                  | T Descada         |
|                                                                                                    |                  | Carte 2019-12-1   |
| MT Actividad Econòmica Ubicación Constitución Estado<br>C1921 - Fabricación de pr BOU/VAR 2006-10-12                               | era .            |                   |
| REPORTE DE ESTADO DE FLUJO DE EFECTIVO                                                                                             | CORTE            | CORTE ANTERIOR    |
| ACTIVIDADES DE OPERACIÓN - SINÓPSIS                                                                                                | 2019-12-31       | 2018-12-21        |
| Actividades de operación (ainopeie)                                                                                                |                  |                   |
| Ajustes para conciliar la ganancia (pártida) (sinopsia)                                                                            | \$258.788.797 M  | \$1.045.727.846 M |
| (n/-) Ajustes per gastes per imposetos a las garancias                                                                             | \$-66.487.580 M  | \$-87877.800 W    |
| (+) Ajustes por gastos de depreciación y amortización                                                                              | \$843.787.358 M  | \$740.205.780 W   |
| (*) Ajustes por costos financiaros                                                                                                 | \$312.482.827 M  | \$252.523.722 W   |
| $(n^{(i)})$ ñjustes par deteriors de valor (seveniores de pérdidas par deteriors de valor) esconocidas en el resultado del periodo | \$-816.709.366 M | \$340,448,005 W   |
| (-) Ajustes por generclas no distribuídas de asociadas                                                                             |                  |                   |
| (sJ-) Ajustes por pértédas (garancias) de moneda extranjera no realizadas                                                          | \$54.090.886 M   | 8-20780.072 M     |
| (v) Ajantes per pérdidas (garancias) del valor razonable                                                                           |                  | \$18.45705 M      |
| fail-1.4Lustas nor mirifidas (starancias) nor la diannalción de articos no corvientes                                              | BRINGS BUT IN    | \$1.475.701 M     |

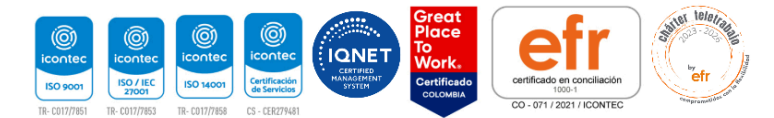

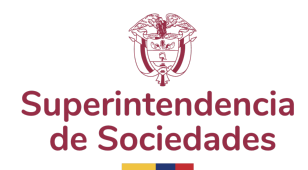

#### 7. Ingreso a Otro Reporte Integral

7.1. Cuando el usuario esté en la sección *Vista 360* (Inciso 2) para acceder a la información de Indicadores de Otro Resultado Integral debe hacer clic en el botón *Ver Otro Resultado Integral* del panel respectivo como se ve en la figura.

| ACT. OPERACIÓN<br>Suma Total | ACT. INVERSION<br>Suma Total | ACT, FINANCIANCIÓN<br>Suma Total | UTILIDAD<br>Neta   | RESULTADO INTEGRAL<br>Suma Total |
|------------------------------|------------------------------|----------------------------------|--------------------|----------------------------------|
| \$282.412.398 M              | \$-254.861.959 M             | \$-963.288M -                    | \$55.833.849M A    | \$171.043.474M                   |
| -                            | -                            | -107132.00                       | Variación 106.96 % |                                  |
| Variación 1285.98 %          | Variación -63.60 %           | Variación %                      |                    | Variación -7136 %                |
|                              | Ver Flujo de efectivo        |                                  | Ver Otro Res       | ultado integral                  |

7.2. A continuación, la aplicación mostrará la pantalla reporte integral a detalle con el corte del año en cuestión y corte del año anterior.

| Filtrar                                                                   | Otro Informe Integral *Cifras En Mies De Pesos Colombianos (M)                                                      | A Descargar      |
|---------------------------------------------------------------------------|----------------------------------------------------------------------------------------------------|------------------|
| Estados<br>Financieros<br>Activos<br>Seleccionar                          | NT Actividad Economicas Universión Constitucción Extendes<br>C1921 - Fabricacción de pr., BOLLVAR 2006-10-12 vename | Conta 2019-42-31 |
| attvidades<br>ordinarias<br>Seleccionar =<br>Insolvencia<br>Seleccionar = |                                                                                                    |                  |

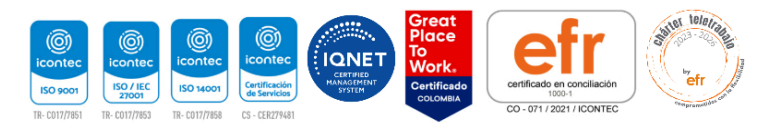

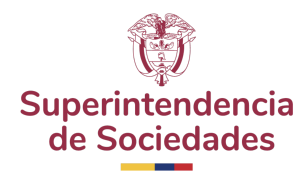

#### 8. Comparador de Sociedades

8.1. Cuando el usuario quiera comparar la información entre dos sociedades debe hacer clic en el botón *comparar* de cada una de las sociedades de las cuales se tenga interés.

| NIT        | Ingresos de actividades<br>ordinarias<br>\$8.009.741.443 M | Estado | Vista 360 Comparar | Corte 2018-12-31<br>Ver detailes |
|------------|------------------------------------------------------------|--------|--------------------|----------------------------------|
| minegocios | Ingresos de actividades<br>ordinarias<br>\$1.208.042.846 M | Estado | Vista 360 Comparar | Corte 2015-12-31<br>Ver detalles |

8.2. A continuación, la aplicación mostrará en la esquina superior derecha un cuadro donde aparecerán las dos empresas elegidas como se ve en la figura y deberá hacer clic en el botón *comparar*.

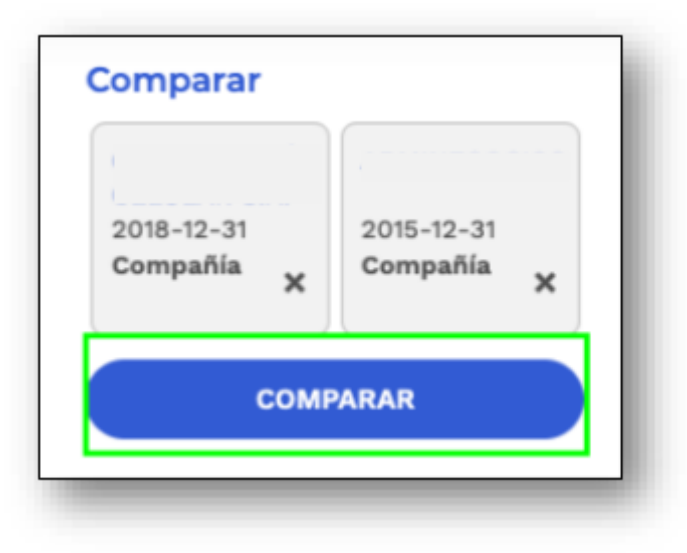

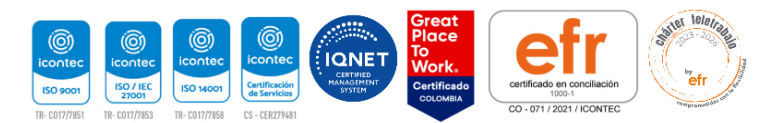

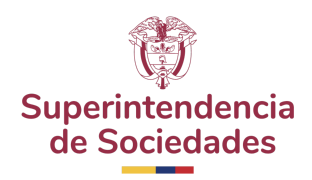

8.3. Al realizar esta acción, la aplicación muestra la pantalla de comparación por medio de un tablero en donde se contrasta la información entre las dos sociedades seleccionadas y se mostrará cuál de ellas se encuentra en mejor situación según la cuenta escogida, por medio de una estrella como se muestra en la siguiente figura:

| as En Miles De Pesos Colo  | mbianos (M)         |                             |                    |
|----------------------------|---------------------|-----------------------------|--------------------|
| Corte                      | 216-0-2             | Carte Mis-12-2<br>NIT       |                    |
| Estado                     |                     | Estado Universitado         |                    |
| tuación financiera         |                     | Situación financiera        |                    |
| ACTIVOS<br>Activos Totales | \$14.995.953.079M + | ACTIVOS<br>Activos Tutales  | \$14.542.854.738M  |
| Variación                  | 16.70 %             | Variación                   |                    |
| Paginos Totales            | \$8.965.121.564M +  | Matavite<br>Pasivos Totales | \$5.172.852.542M + |
| Variación                  | 11.45 %             | Variación                   |                    |

8.4. La aplicación mostrará la comparación de la Situación Financiera, Resultado Integral, Indicadores, Flujo de Efectivo, Otro Resultado Integral y Procesos de superintendencia.

| ACTIVOS                          | 0                  | ACTIVOS<br>Authors Tatalas        |                     |
|----------------------------------|--------------------|-----------------------------------|---------------------|
|                                  | \$14.995.953.079M  | , PLOTE TRACT                     | \$14.542.854.738M + |
| Variación                        | 16.70 %            | Variación                         | -                   |
| PASIVOS<br>Pasivos Totales       |                    | PASPEDS<br>Pasieto Totaleo        | 0                   |
|                                  | \$8.965.121.564M . |                                   | \$5.172.852.542M .  |
| Variación                        | 11.45 %            | Variación                         | -                   |
| ATRIMONIO<br>Patrimonios Totales |                    | PATRIMONEO<br>Patrimonios Totales | 0                   |
|                                  | \$6.030.831.515M . |                                   | \$9.370.002.196M .  |
| Variación                        | 315.93 %           | Variación                         |                     |

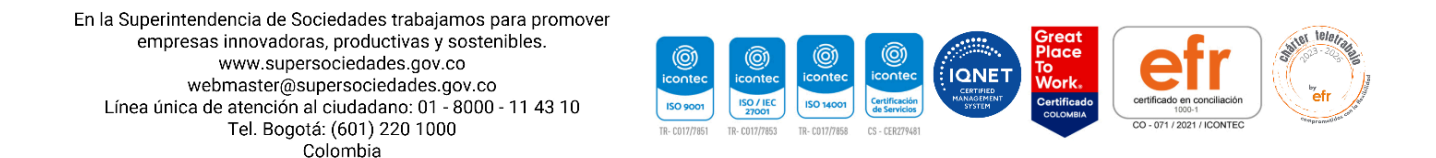

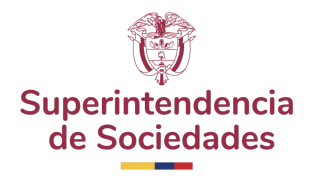

| NGRESO<br>Total Ültimo Año | 0                  | Total Ültimo Año    |                    |
|----------------------------|--------------------|---------------------|--------------------|
|                            | \$8.009.741.443M 🔺 |                     | \$1.208.042.846M · |
| Variación                  | 0.05 %             | Variación           |                    |
| SANANCIA<br>Perdida        | 0                  | GANANCIA<br>Perdida |                    |
|                            | \$1.042.348.556M + |                     | \$347.778.064M     |
| Variación                  | 197.39 %           | Variación           |                    |

| ugutoi 2<br>Ultimo Año    | 111.04%            | LQUDEZ<br>Ultimo Año        | 500.00% |
|---------------------------|--------------------|-----------------------------|---------|
| ENGLUGAMENTO<br>UBino Afe | 59.78%             | ENDELIGAMENTO<br>Ultimo Año | 35.57%  |
| RDA<br>Ultimo Año         | <b>O</b><br>14.90% | ROA.<br>Ultimo Año          | 2.91%   |
| 808.<br>Ubimo Año         | 21.37%             | ROE<br>Utima Año            | 4.02%   |

| ACT: OPERACIÓN<br>Suma Total | 1                 | 0 | ACT. OPERACIÓN<br>Suma Total     |                   |
|------------------------------|-------------------|---|----------------------------------|-------------------|
|                              | \$2.569.132.676M  |   |                                  | \$133.153.164M 🔺  |
| Variación                    |                   |   | Variación                        |                   |
| ACT. INVERSIÓN<br>Suma Total |                   |   | ACT. INVERSIÓN<br>Suma Total     | 0                 |
|                              | \$-2.475.004.424M | - |                                  | \$-176.041.571M - |
| Variación                    |                   | - | Variación                        |                   |
| ICT. FINANCIANCIÓN           |                   |   | ACT. FINANCIANCIÓN<br>Suma Total | 0                 |
|                              | \$-106.455.725 M  |   |                                  | \$467.049.232M    |
| Variación                    |                   |   | Variación                        |                   |

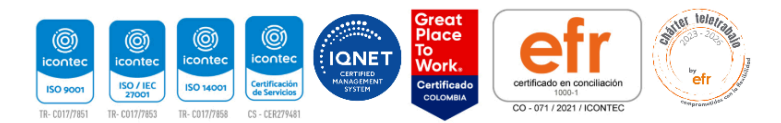

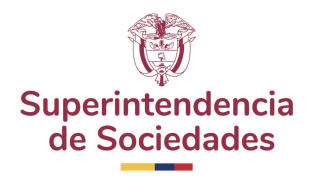

| Neta                                             | 0                  | UTILIDAD<br>Neta                                   |                  |
|--------------------------------------------------|--------------------|----------------------------------------------------|------------------|
|                                                  | \$1.042.348.556M · |                                                    | \$347.778.064M   |
| Variación                                        | 197.39 %           | Variación                                          | -                |
| REBULTADO INTEGRAL<br>Suma Total                 | 0                  | RESULTADO INTEGRAL.<br>Suma Total                  |                  |
|                                                  | \$1.042.348.556M 🔺 |                                                    | \$304.669.627M 🔺 |
| Variación                                        | 197.39 %           | Variación                                          |                  |
| ocesos en superintendencia<br>ACTIVOB<br>Totales | o                  | Procesos en superintendencia<br>ACTIVOS<br>Totales | 0                |
|                                                  |                    | CERRADOS<br>Totales                                |                  |
| CERBADOS<br>Totales                              |                    |                                                    |                  |

El SIIS también permite comparar:

- Empresa Macrosector
- Empresa Región
- Región Región
- Macrosector Macrosector

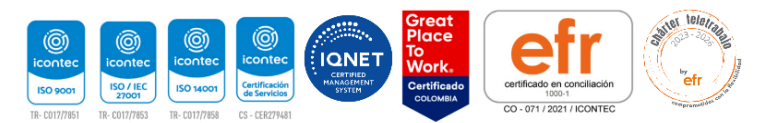

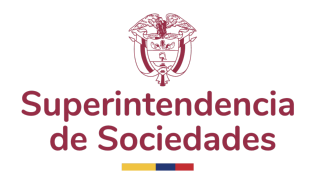

### 1000 más grandes Empresas

La Superintendencia de Sociedades busca permitir la generación, análisis, visualización dinámica y descarga del reporte de las 1.000 empresas más grandes del sector real, integrando tanto los registros de la misma Superintendencia como los registros relevantes de otras superintendencias.

#### 1. Vista General 1000 grandes empresas

El usuario ingresa a la URL https://siis.ia.supersociedades.gov.co

|                                                        |                                                                                  | <u>Ir a Gov.co</u>                                              |
|--------------------------------------------------------|----------------------------------------------------------------------------------|-----------------------------------------------------------------|
|                                                        | Todas las sociedades Reportes Masivos                                            | Resumen por regiones Informes Especiales Ayuda   Iniciar sesion |
| 2120<br>3772.2<br>3772.2<br>3773.3<br>3773.3           | 5.00<br>8.00<br>560.00<br>55.05.00<br>55.55.59                                   | 1.000 empresas mas grandes                                      |
|                                                        | 街                                                                                | Informe consolidado proposito especial                          |
|                                                        | Superintendencia<br>de Sociedades Sistema Integrado de<br>Información Societaria | Informe de Insolvencia                                          |
|                                                        | Funcionarios Sociedades                                                          |                                                                 |
|                                                        | Usuano                                                                           |                                                                 |
|                                                        | Contraseña                                                                       | intendencia                                                     |
|                                                        | Olvide mi contraseña<br>Solicitud de usuario                                     | eriniedades                                                     |
| 01 Nov 05<br>01 Dec 05<br>01 Jan - 10<br>01 - Jan - 10 | INGRESAR                                                                         | ,00.                                                            |
| ឈ 143<br>010 44000m ទីគីគីគីគីគី                       | 5 5 5 5 5 5 8 8 9 9 9 9 9 9 9 9 9 9 9 9                                          |                                                                 |

1.1. En el sitio, el usuario podrá visualizar la información general suministrada por el sistema con las diferentes vistas a las cuales puede acceder para la visualización y descargue de reportes. Este reporte muestra una vista que condense el informe de las 1000 empresas más grandes que presenta anualmente la SS, de acuerdo con la información consolidada por la SS de la Super Financiera, Super Servicios, Super Vigilancia y Super Salud.

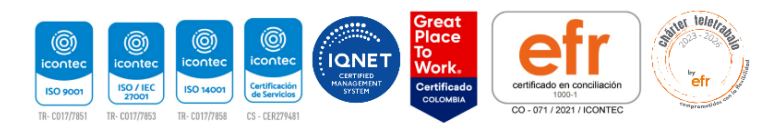

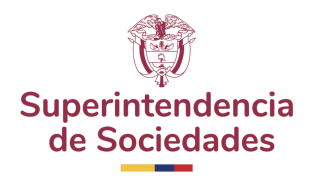

1.2. Distribución de las 1000 empresas entre las diferentes superintendencias u órganos de control encargados de la información.

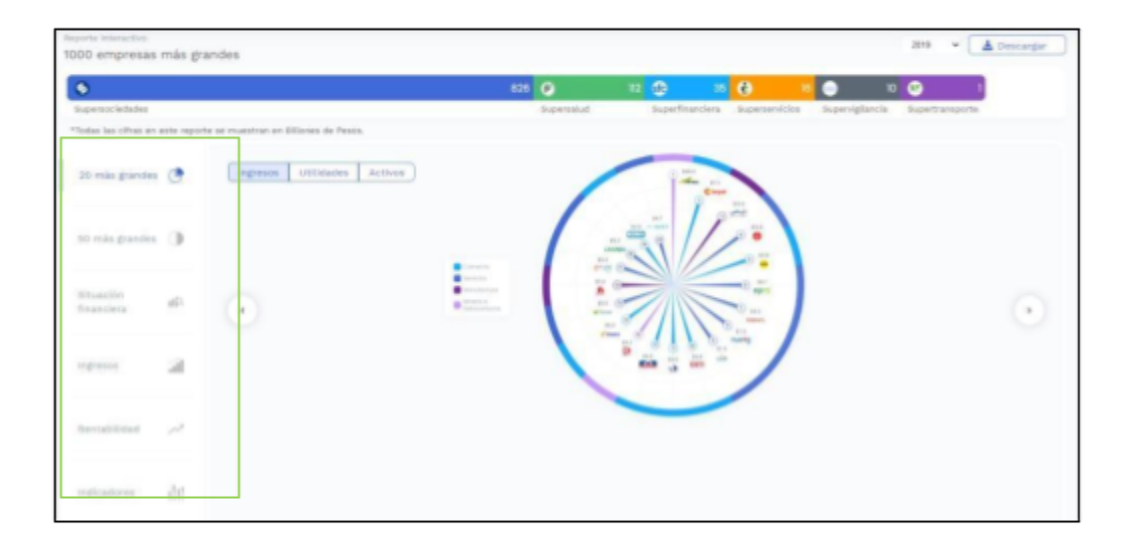

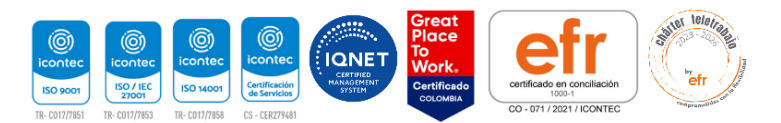

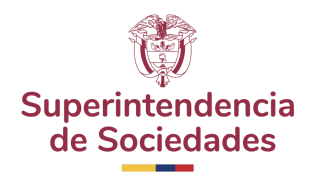

#### 2. Vista 20 más grandes

Presenta una infografía con la información de ingresos de las 20 empresas más grandes del país, del último año disponible. Igualmente, esta infografía tiene vistas adicionales de utilidades y activos de las 20 empresas más grandes.

2.1. El usuario deberá dar clic en la opción "20 más grandes" para visualizar y analizar la información correspondiente a la opción.

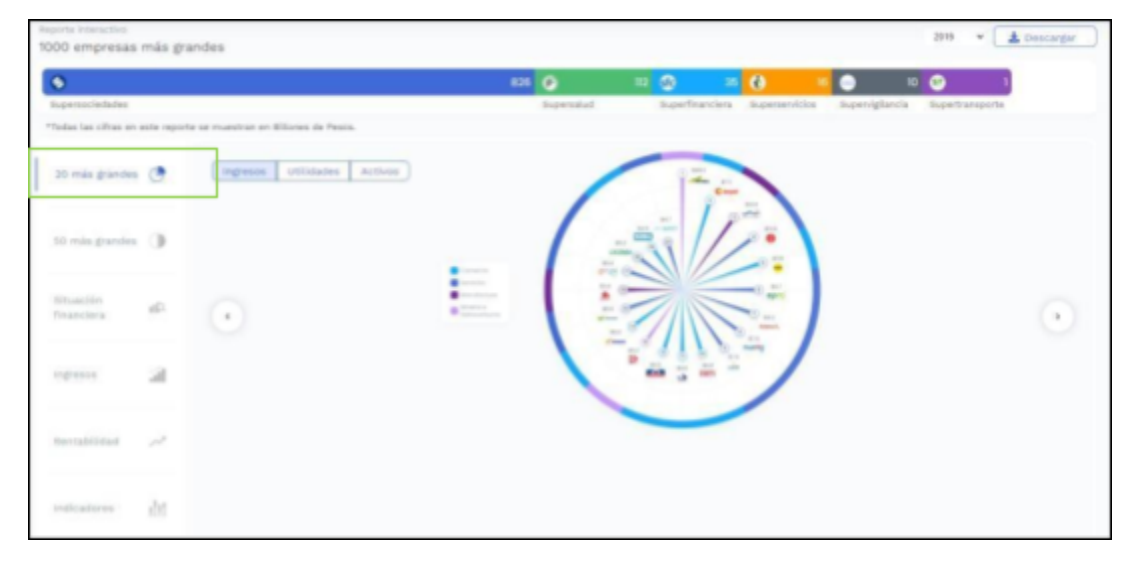

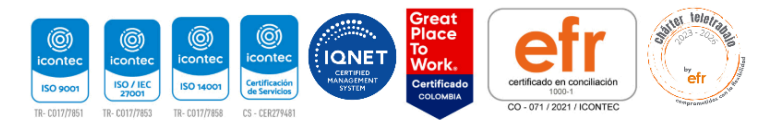

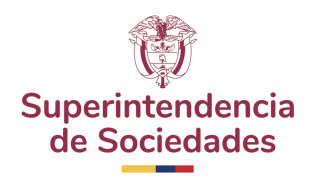

2.2. En el campo fecha, el usuario podrá seleccionar el año determinado con el fin de visualizar el consolidado de las 20 empresas más grandes del sector real

| 000 empresas            | más gra     | indes                               |    |             |             |                |             | 2015 V<br>2018<br>2018 | Descargar |
|-------------------------|-------------|-------------------------------------|----|-------------|-------------|----------------|-------------|------------------------|-----------|
| ٢                       |             |                                     | 82 | 0           | 10 🕜 😕      | <b>e</b> •     |             | 10 🕑 1                 |           |
| Todas las cifras en     | este report | e se muestran en Billones de Pesos. |    | Supervision | Sperfrances | Superservicios | superspares | a Supertransporte      |           |
| 20 más grandes          | •           | Ingresos Utilidades Activos         |    | 1           | 1ª -        |                |             |                        |           |
| 50 más grandes          | 0           |                                     |    | 1           | 31/         |                |             |                        |           |
| tituación<br>financlera | sil.        | •                                   |    | -           |             |                |             |                        | $\odot$   |
| Ingrasia                | я           |                                     |    |             | - in        | )              |             |                        |           |
| Restablidad             | ~           |                                     |    |             |             |                |             |                        |           |
| Indicatores             | dt          |                                     |    |             |             |                |             |                        |           |

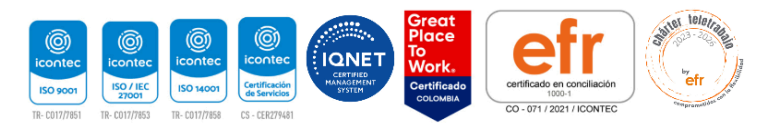

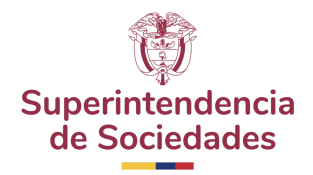

| •                       |                 |                             | 626                                                                       | (2) 112    | 🕀 35            | e 16           | 0 10           | · •             |
|-------------------------|-----------------|-----------------------------|---------------------------------------------------------------------------|------------|-----------------|----------------|----------------|-----------------|
| 20 mäs grandes          | •               | Ingresos Utilidades Activos |                                                                           | Supervalud | Superfinanciera | Superservicios | Superviglancia | Superfransporte |
| 50 mås grandes          |                 |                             | _ /                                                                       | - metar    | Th              | -              |                |                 |
| Situación<br>financiera | di la           | •                           | Commente<br>Anna Anna<br>Anna Anna<br>Anna Anna<br>Anna Anna<br>Anna Anna | A 100      |                 | Dan april      |                | $\odot$         |
| Infresos                | 21              |                             |                                                                           | B          |                 |                |                |                 |
| Rentabilidad            | 24 <sup>8</sup> |                             |                                                                           |            | /               |                |                |                 |
| Indicadores             | dit             |                             |                                                                           |            |                 |                |                |                 |

| 3                       |    |                  |            | 826 🔘 | 12 🕑 35 | 0           | 0 10      | <b>O</b>   |
|-------------------------|----|------------------|------------|-------|---------|-------------|-----------|------------|
| 20 más grandes          | •  | Ingresos Utilded | es Activos |       | -       | - Andrewson | spergarca | age output |
| 50 mäs grandes          | 0  |                  |            | -     | TE      |             |           |            |
| Situación<br>Financiera | æ  | $\odot$          |            |       |         |             |           | $\odot$    |
| ingresses               | 4  |                  |            | -     | -       | 1           |           |            |
| Rentabilidad            | 2  |                  |            |       | -       |             |           |            |
| ndicadores              | àt |                  |            |       |         |             |           |            |

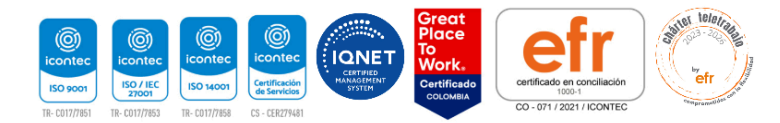

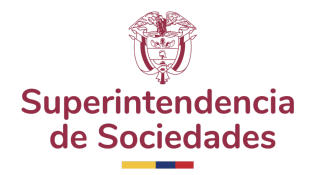

| apersociedades        |     |                             | 828 Supervalud | 12 de 35<br>Superfinanciera | 6 Superservicios | Buperviglancia Bupertrans | porte   |
|-----------------------|-----|-----------------------------|----------------|-----------------------------|------------------|---------------------------|---------|
| 10 más grandes        | ٢   | Ingresos Utilidades Activos | /              |                             |                  |                           |         |
| 0 mäs grandes         | 0   |                             |                | 1/1                         |                  |                           |         |
| ituación<br>Inanciera | 10  | •                           |                |                             | -2               |                           | $\odot$ |
| diaros.               | я   |                             |                |                             | 1                |                           |         |
| tentabilidad          | 2   |                             |                | -                           |                  |                           |         |
| ndicadores            | dit |                             |                |                             |                  |                           |         |

| )                      |     |                      |                                                                    | 826              | Descended | Buperfinanciera | C I     | 0 10<br>Supervistancia | CO 1 |  |
|------------------------|-----|----------------------|--------------------------------------------------------------------|------------------|-----------|-----------------|---------|------------------------|------|--|
| 10 mås grandes         | ٠   | ingresos Utilidades  | Activos                                                            |                  | 1         |                 |         |                        |      |  |
| i0 mils grandes        | 0   |                      |                                                                    | 1                |           | Th              |         |                        |      |  |
| lituación<br>Inanciera | Alt | $\overline{\bullet}$ | Comercia<br>Servicios<br>Manutactura<br>Manutactura<br>Manutactura | 10.0<br>1000 - 1 |           |                 | One las |                        | 0    |  |
| ngresos                | а   |                      |                                                                    | 1                |           |                 | =/      |                        |      |  |
| bentabilidad           | 22  |                      |                                                                    |                  |           | -               |         |                        |      |  |
| ndicadores             | 26  |                      |                                                                    |                  |           |                 |         |                        |      |  |

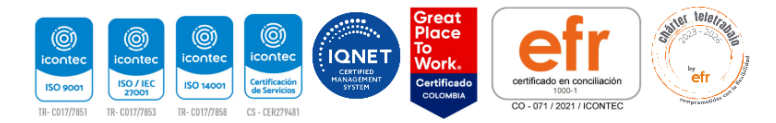

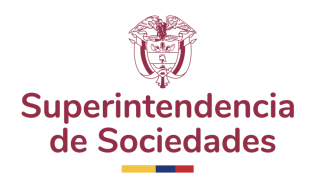

#### 3. Vista 50 más grandes

Este informe presenta la siguiente información en relación con las 50 empresas más grandes del último año disponible.

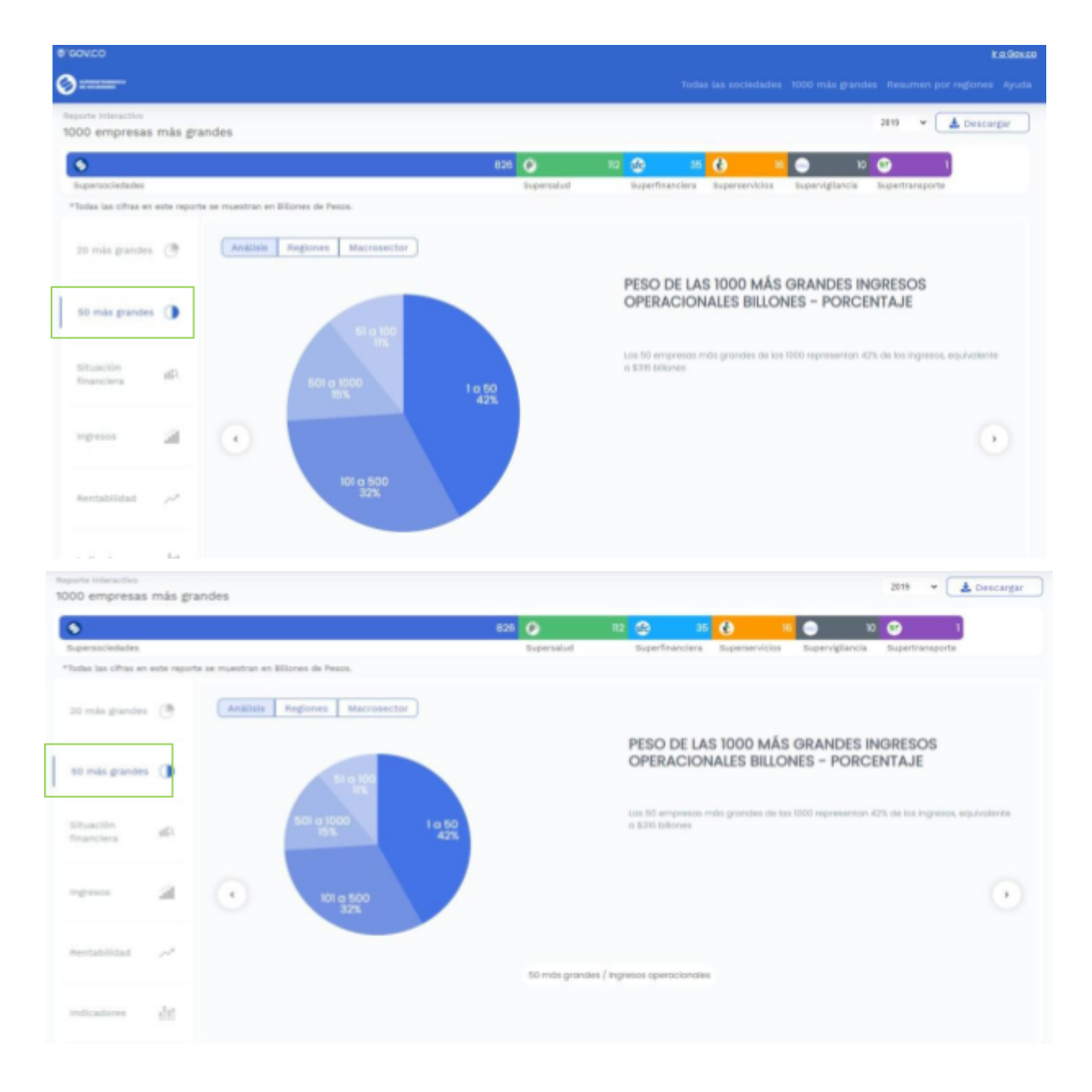

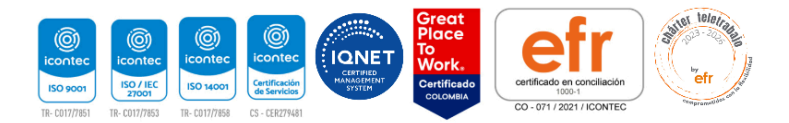

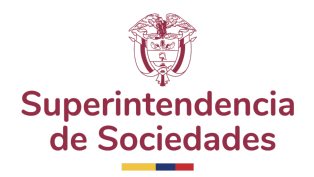

3.2. Visualización de gráfica por secciones: El usuario podrá visualizar la gráfica de las 50 empresas más grandes por las vistas de: análisis, regiones y macro sector. Podrá seleccionar la opción que desee dentro de la gráfica:

| •                       |             |                  |                   |         |             | 826 🕑        | 112 🐼           |                              | •                  |                     | 0 😁 1                    |           |
|-------------------------|-------------|------------------|-------------------|---------|-------------|--------------|-----------------|------------------------------|--------------------|---------------------|--------------------------|-----------|
| Superviciedades         |             |                  |                   |         |             | Supervalued  | 549             | erfinanciera.                | Superservicios     | Supervigilancia     | Superinamporte           |           |
| Todas las cifras en     | este report | e se muestran en | Witness de Pesos. |         |             |              |                 |                              |                    |                     |                          |           |
| 20 mila grandes         | Ø           | Andries          | Regiones Macr     | osector |             |              | PES             | O DE LA                      | 5 1000 MÁS         | GRANDES I           | NGRESOS                  |           |
| 80 mäs grandes          | 0           |                  | 51 o 10           |         |             |              | OP              | ERACION                      | IALES BILLO        | NES - PORC          | ENTAJE                   |           |
| Situación<br>financiera | di.         |                  | 801 o 1000<br>75% |         | 9.50<br>42% |              | 1.08 St.        | 0 empressos m<br>6 tolliones | vita grandes de la | n 1000 saprasaritan | 42% de los ingresos, esp | Logian da |
| Ingresss                | я           | $\odot$          | 101 g 5000<br>32% |         |             |              |                 |                              |                    |                     |                          | $\odot$   |
| Reviabilidad            | ~           |                  |                   |         |             | 50 más grane | tos ( mgresos o | peracionales                 |                    |                     |                          |           |
| Indicadores             | de .        |                  |                   |         |             |              |                 |                              |                    |                     |                          |           |

3.3. Distribución regional de las 50 empresas más grandes. Este se mostrará en el mapa de Colombia de acuerdo con la segmentación geográfica que usa la Súper Sociedades para determinar las regiones.

| ۲                                                  |                  |                    |            | 820 🕥       | <b>• •</b> •          | 0             | • •              | O               |     |
|----------------------------------------------------|------------------|--------------------|------------|-------------|-----------------------|---------------|------------------|-----------------|-----|
| Toperacchellades<br>Todas las citras en este rapor | e se muestran er | Billores de Passa. |            | Repetated   | Lanfrancies           | Lepenarchites | from right city  | Superior sports |     |
| n nin partir                                       | Andibis          | Regiones U         | acrosector |             |                       |               |                  |                 |     |
| to mia pantes 🌒                                    |                  | 10                 | 1          |             | Regilter              | Ergrand       | Actives          |                 |     |
|                                                    |                  | Ma.                |            |             | Arthopata             | 7             | 105.51 Marca     |                 |     |
| Etuncios del                                       |                  | 5.6                |            |             | Bogetti - Curstinaman |               | \$124.83 Minute  |                 |     |
|                                                    |                  | 27                 | -          |             | Costs Miletics        |               | \$54.57 Kilorosa |                 |     |
| in and                                             | 0                | -                  |            |             | Carls Pacifics        |               | \$1.01.00 cms    |                 | 100 |
| _                                                  |                  | -                  |            |             | Co Colstano           |               | \$1.11 Ellerate  |                 |     |
|                                                    |                  |                    |            |             |                       |               |                  |                 |     |
|                                                    |                  |                    |            |             |                       |               |                  |                 |     |
|                                                    | Approx           | Paston (1981)      |            | August Sala | thade transforms      |               |                  |                 |     |
| indicators (1)                                     |                  |                    |            |             |                       |               |                  |                 |     |

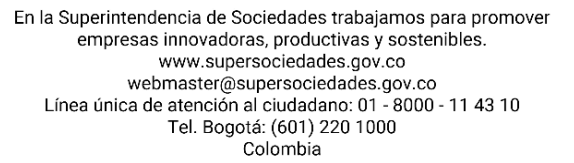

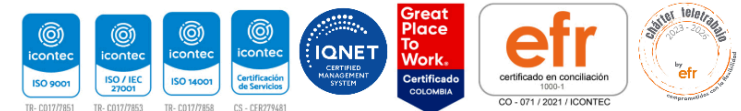

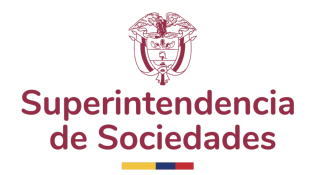

3.4. Habrá vista de las 50 empresas más grandes por cada uno de los siguientes indicadores: Activos, Pasivos, Patrimonio, Ingresos, Utilidades, ROA, ROE, Margen Neto, Endeudamiento

En esta sección el usuario podrá visualizar los indicadores financieros dando clic en alguno de ellos en la parte inferior de la gráfica:

| 9                                                    |                  |                   |                      | • •        | 11 O H                  | 0             | • •                 | O 1         |     |
|------------------------------------------------------|------------------|-------------------|----------------------|------------|-------------------------|---------------|---------------------|-------------|-----|
| lopersocietades<br>folias las cilitas en este rispor | o se muestrar en | Elleres de Pesse. |                      | Lapenalist | Sugar Francisca         | Laparage data | Super-spherick      | Lanturapola |     |
| an man gran an tr                                    | Andelsis         | Repares Macroso   | er filme             |            |                         |               |                     |             |     |
| to min pandes ()                                     |                  | 100               |                      |            | Inglife                 | Impress       | Actives             |             |     |
|                                                      |                  | Ma A              |                      |            | Arctinguit              | 7             | \$105.31 Billion 14 |             |     |
| Disactor di                                          |                  |                   |                      |            | Dogett - Curstmanue     | 10            | \$124.83 Bloves     |             |     |
|                                                      |                  | 2.00              |                      |            | Costs Alterios          |               | \$54.57 Ellarves    |             |     |
| interest all                                         | 0                |                   |                      |            | Costo Pocífico          | 2             | 11.01.08 cm         |             | 100 |
| -                                                    | 100              | -                 |                      |            | To Colstano             |               | \$1.01 Ellipson     |             | 0   |
|                                                      |                  |                   |                      |            |                         |               |                     |             |     |
|                                                      |                  |                   | -                    |            |                         | 1             |                     |             |     |
|                                                      | Appropriate      | Pates Patrice     | Ran (Ra) (Margari Ma |            | thinks (transformerity) |               |                     |             |     |
| Ma evenues                                           |                  |                   |                      |            |                         |               |                     |             |     |

3.5. Distribución por sectores de las 50 empresas más grandes: Este informe presentará la información por macrosector.

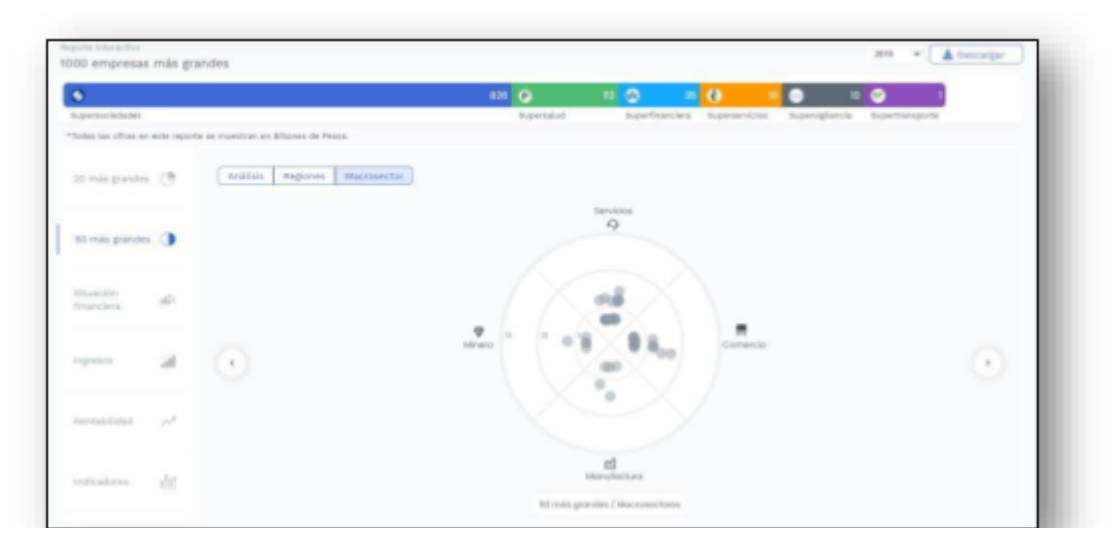

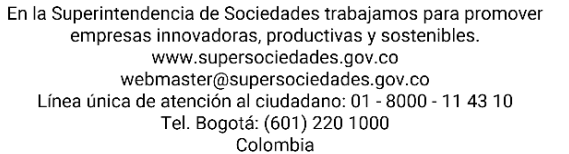

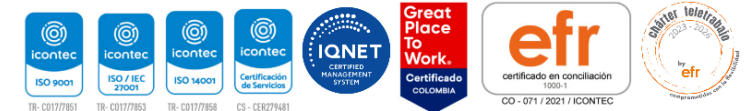

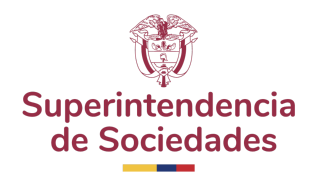

#### 4. Vista de Situación Financiera

Situación financiera. Este informe presentará la información consolidada de la situación financiera de las 1000 empresas más grandes.

4.1. El usuario deberá dar clic en la opción "Situación Financiera" para visualizar y analizar la información correspondiente a la sección.

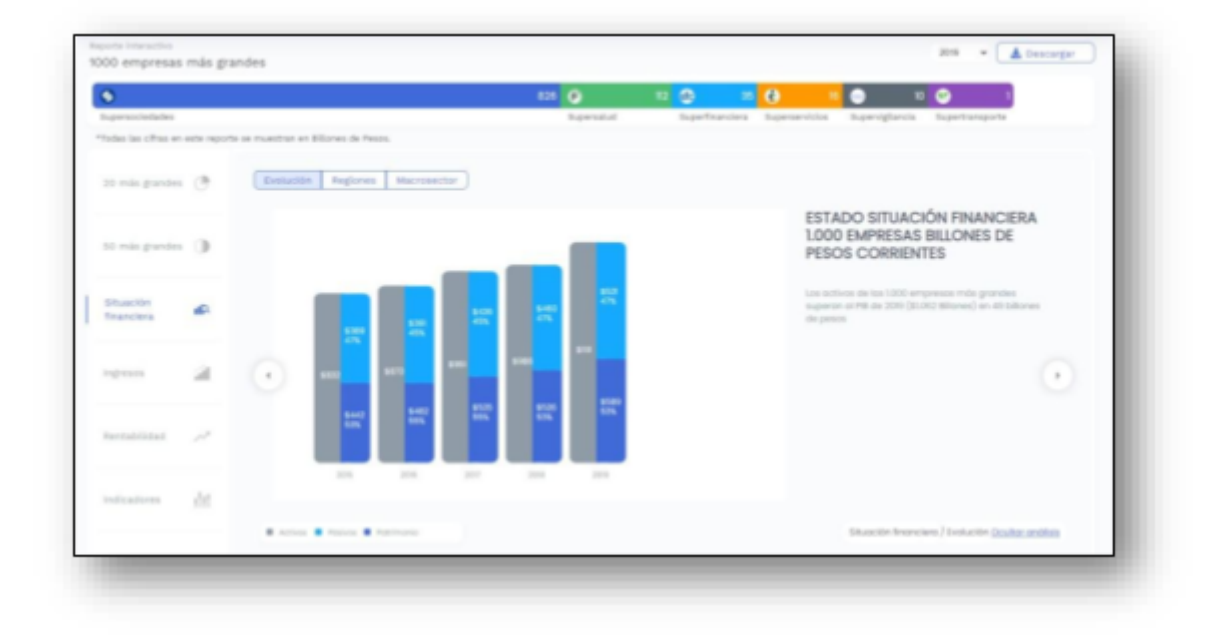

- 4.2. Visualización de gráfica por secciones: El usuario podrá visualizar la gráfica de Situación Financiera por las vistas de: análisis, regiones y sectores. Podrá seleccionar la opción que desee dentro de la gráfica:
  - a. Evolución: Se trata de la evolución de los activos, pasivos y patrimonio de las 1000 empresas más grandes, desde el 2015 hasta la fecha más reciente (disponible).

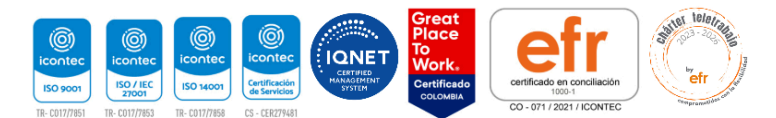

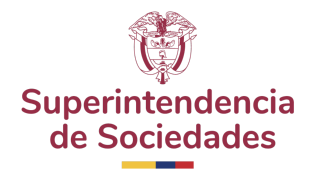

| ç  | 0                       |             |                 |                                                                                                    |              |      | 826        | 0        | ی چ           | = 🕢       |                                   | •                                          | o 🕑                              |                        |   |
|----|-------------------------|-------------|-----------------|----------------------------------------------------------------------------------------------------|--------------|------|------------|----------|---------------|-----------|-----------------------------------|--------------------------------------------|----------------------------------|------------------------|---|
| 1  | Laperaticitedades       |             |                 |                                                                                                    |              |      |            | Depended | Seperfrancier | a Baperse | rolicies                          | Departighancia                             | Superframp                       | porte                  |   |
| -7 | todas las citras en e   | the reports | a se muestrat e | n Billiones de Pe                                                                                               |              |      |            |          |               |           |                                   |                                            |                                  |                        |   |
|    | 21 mis pandes           | σ           | Evolution       | in Regione                                                                                                    | Macrose      | ctar |            |          |               |           |                                   |                                            |                                  |                        |   |
|    | ti via pardes           | 9           |                 |                                                                                                    |              | _    | _          |          |               |           | ESTAI<br>1000<br>PESO             | DO SITUAC<br>EMPRESAS<br>S CORRIEN         | CIÓN FINAI<br>S BILLONES<br>(TES | NCIERA<br>S DE         |   |
|    | Situación<br>financiera | •           |                 | 100                                                                                                    | Line<br>arts | 10   | 1.00<br>67 |          |               |           | ine octio<br>supporte<br>de perce | on dia 'ina 1.202 a<br>di 1988 dia 2016 (3 | (11) Minned of                   | undes<br>- 41 billones |   |
| 1  |                         | a           | $\odot$         |                                                                                                    |              | -    |            |          |               |           |                                   |                                            |                                  |                        | 0 |
| 1  | Rentabilidad            | ~           |                 | in the second second second second second second second second second second second second second second second |              |      | -          |          |               |           |                                   |                                            |                                  |                        |   |
|    | infications             | h.          |                 |                                                                                                    |              |      |            |          |               |           |                                   |                                            |                                  |                        |   |
|    |                         |             |                 |                                                                                                    | Partners     |      |            |          |               |           |                                   | Shappine Incom                             | ciwa) Lookucite                  | Doublet, and he        |   |

 Región: Este informe presenta en el mapa de Colombia la distribución regional de la información de activos, pasivos y patrimonio (uno a la vez) de las 1000 empresas más grandes. En este caso es posible seleccionar el año de corte de la información a visualizar.

|                      |             |                                                                                                    |             | 820 🕑 1    | 1 🕢 H           | 0           | - C N             | 9 P P           |   |
|----------------------|-------------|----------------------------------------------------------------------------------------------------|-------------|------------|-----------------|-------------|-------------------|-----------------|---|
| persociedades        |             |                                                                                                    |             | Supervalud | Superfinanciara | Superservic | in Super-Iglancia | Superinanaporte |   |
| idas las cifras en e | wite report | le se reuestran en Billones de Pesos.                                                                                                    |             |            |                 |             |                   |                 |   |
| t mäs grandes        | Ċ.          | Evolución Regiones                                                                                                    | Macrosector |            |                 |             |                   |                 |   |
|                      |             |                                                                                                    |             | Región     |                 | Empresos    | Volor             |                 |   |
| 0 mis grandes        | 0           |                                                                                                    |             | Antioquit  |                 | 101         | \$205.79 @Bones.  |                 |   |
|                      |             | 28 - 3                                                                                                    |             | Bogotó -   | Cundinamaroo    | 535         | \$545.39 Billones |                 |   |
| Ruación              | 49          | S. Call                                                                                                    |             | Centro -   | Oriente         | 32          | \$10.47 Billones  |                 |   |
|                      |             | and the second second sec |             | Costo Al   | ántica          | 90          | \$114.41 Billones |                 |   |
|                      |             |                                                                                                    |             | Costo Po   | cifica          | 124         | \$05.73 Billones  |                 |   |
| diance.              |             | 0                                                                                                    |             | Ge Catet   | ero.            | 28          | \$5.15 Billones   |                 | 0 |
|                      |             |                                                                                                    |             | Otros      |                 | 10          | \$1.18 Billiones  |                 |   |
| lerisbilded          | 12          |                                                                                                    |             |            |                 |             |                   |                 |   |
|                      |             |                                                                                                    |             |            |                 |             |                   |                 |   |
| official sectors     | 30          | Actives Posters Posters                                                                                                    |             |            |                 |             |                   |                 |   |

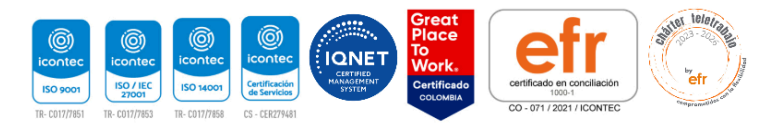

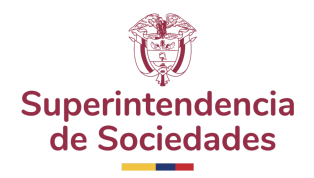

c. Macrosectorial: Este informe presenta la distribución sectorial de la información de activos, pasivos y patrimonio (uno a la vez) de las 1000 empresas más grandes. En este caso es posible seleccionar el año de corte de la información a visualizar.

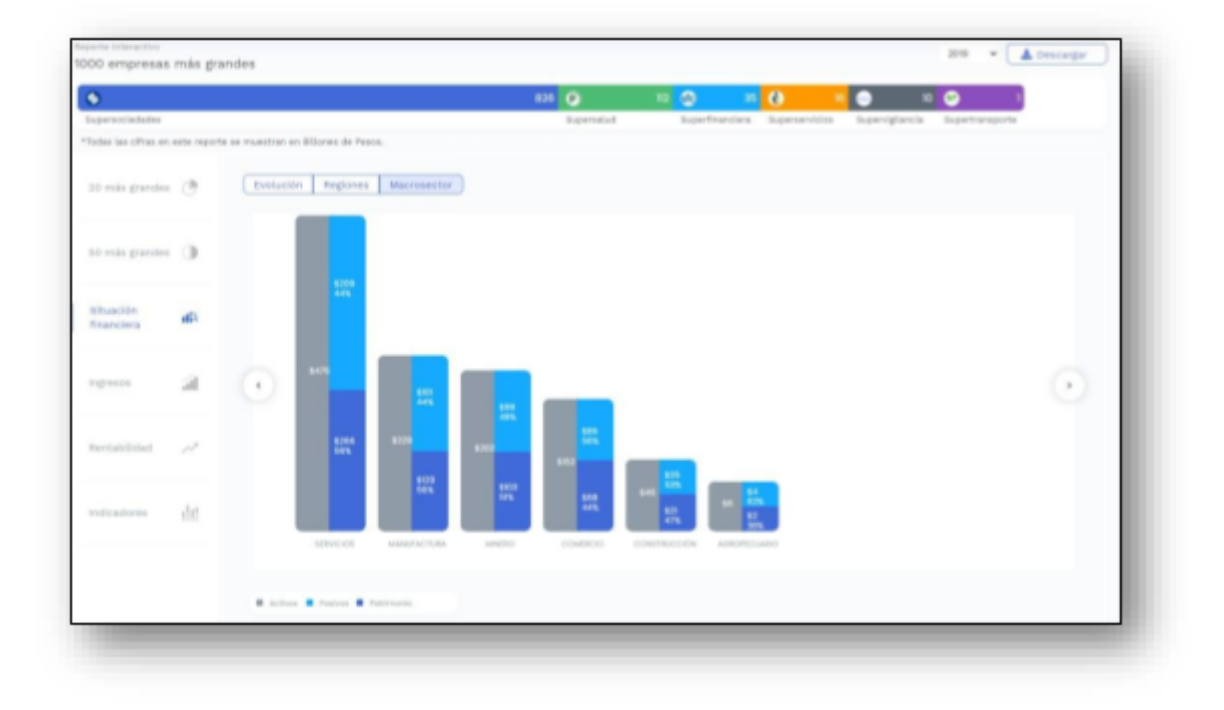

#### 5. Vista de Ingresos

Este informe presenta la información consolidada de ingresos y utilidades de las 1000 empresas más grandes en tres vistas diferentes.

5.1. El usuario deberá dar clic en la opción "Ingresos" para visualizar y analizar la información correspondiente a la sección.

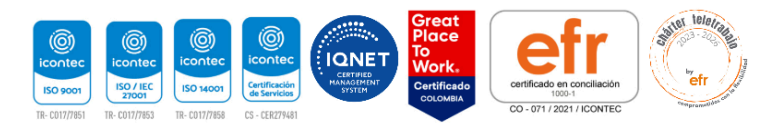

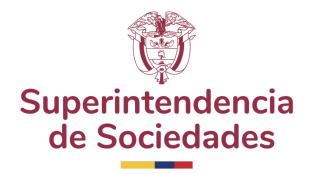

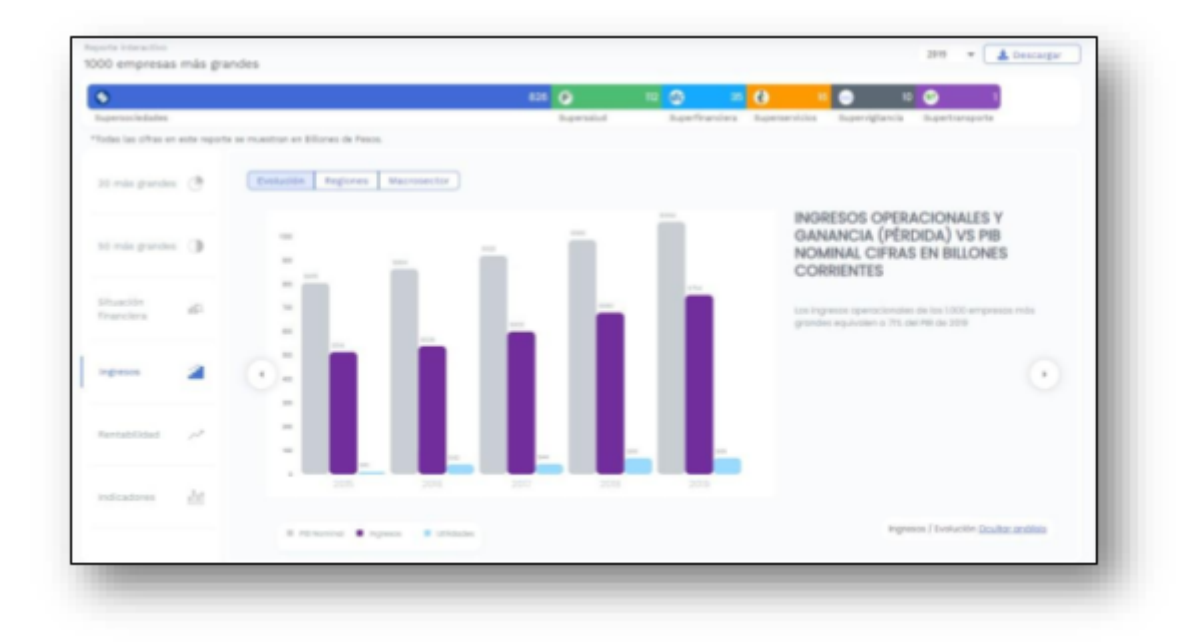

**a.** Región: Este informe presenta en el mapa de Colombia la distribución regional de la información de ingresos y utilidades (uno a la vez) de las 1000 empresas más grandes. En este caso es posible seleccionar el año de corte de la información a visualizar:

| •                   |                  |                            |                 | 828 💽      | 11 😳 16 😯                |              | 10 <b>2</b> 9           |   |
|---------------------|------------------|----------------------------|-----------------|------------|--------------------------|--------------|-------------------------|---|
| typersocledades     | other contracted | a an annation on Wilson d  | . Press         | Supersalud | Superfinanciera Superser | Actes Super- | iglancia Experimenporte |   |
| Poss an Creat Price | the report       | a se muestrar en provies o | e resos         |            |                          |              |                         |   |
| 20 más grandes      | ð.               | Evolución Regi             | mes Macrosector |            |                          |              |                         |   |
|                     |                  |                            |                 |            | Región                   | Empresos     | Valor                   |   |
| 50 mis grandes      | э.               |                            | 100             |            | Antioquia                | 181          | \$11.55 Billones        |   |
|                     |                  |                            | 21 - 3          |            | Bogotà - Cundinamara     | 535          | \$477.83 Billones       |   |
| Ptueclón            |                  |                            | 5.02            |            | Centro - Oriente         | 32           | \$10.53 Billones        |   |
| inancera.           |                  |                            | and the second  |            | Costa Atlântica          | 90           | \$75.84 Billones        |   |
|                     | ~                |                            | SAC.            |            | Costa Pacífica           | 124          | \$53 Billones           |   |
| ingreace            |                  | 0                          |                 |            | Fje Cafetera             | 20           | \$1.07 Billores         | 0 |
|                     |                  |                            |                 |            | Ctros                    | 10           | \$2.24 Billores         |   |
| Aerrtabilidad.      | 12               |                            |                 |            |                          |              |                         |   |
|                     |                  |                            | _               |            |                          |              |                         |   |
| indicadores         | 20               | (represent Collination     | 9               |            |                          |              |                         |   |
|                     |                  | -                          |                 |            |                          |              |                         |   |

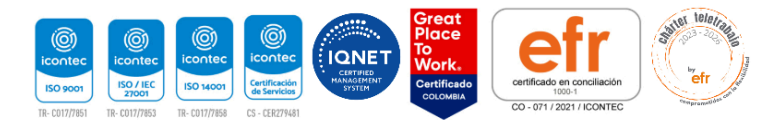

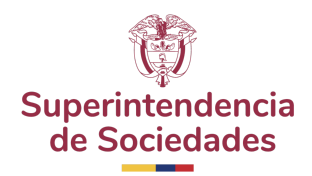

 Macrosectorial: Este informe presenta la distribución sectorial de la información de ingresos y utilidades (uno a la vez) de las 1000 empresas más grandes. En este caso es posible seleccionar el año de corte de la información a visualizar.

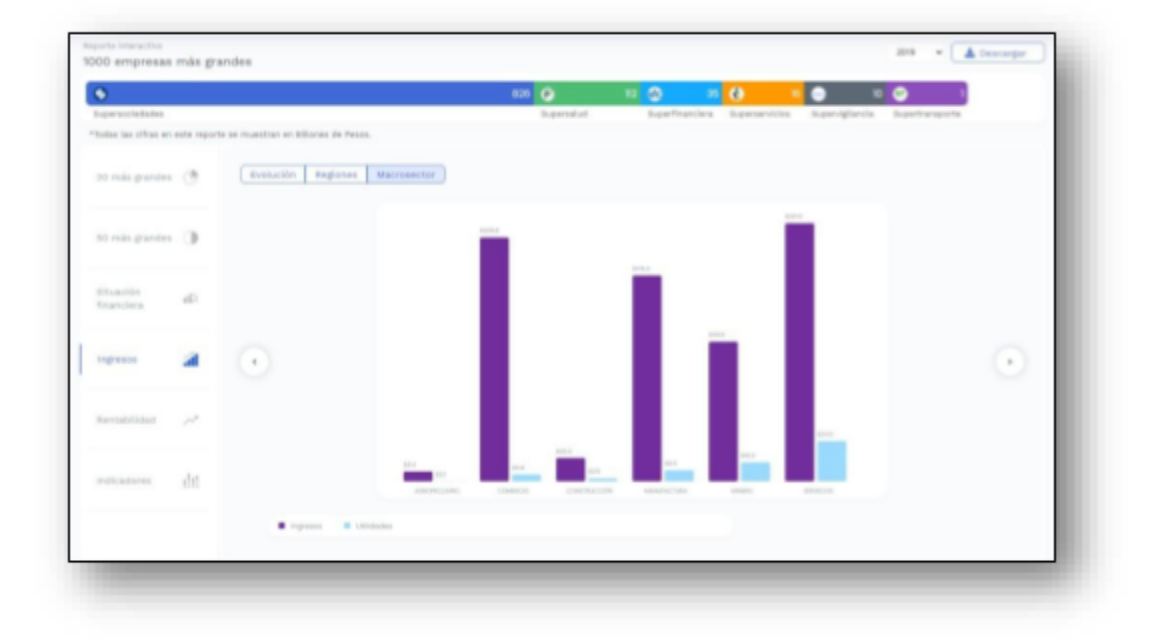

#### 6. Vista de Rentabilidad

Este informe presentará la información consolidada de rentabilidad (ROA, ROE y Margen Neto) de las 1000 empresas más grandes en tres vistas diferentes

6.1. El usuario deberá dar clic en la opción "Rentabilidad" para visualizar y analizar la información correspondiente a la sección.

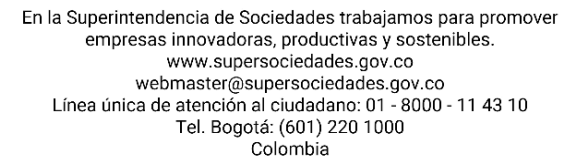

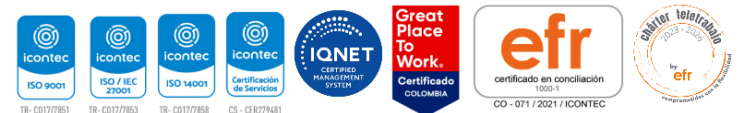

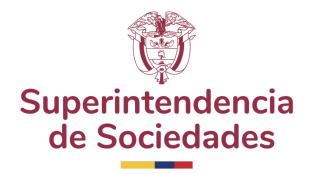

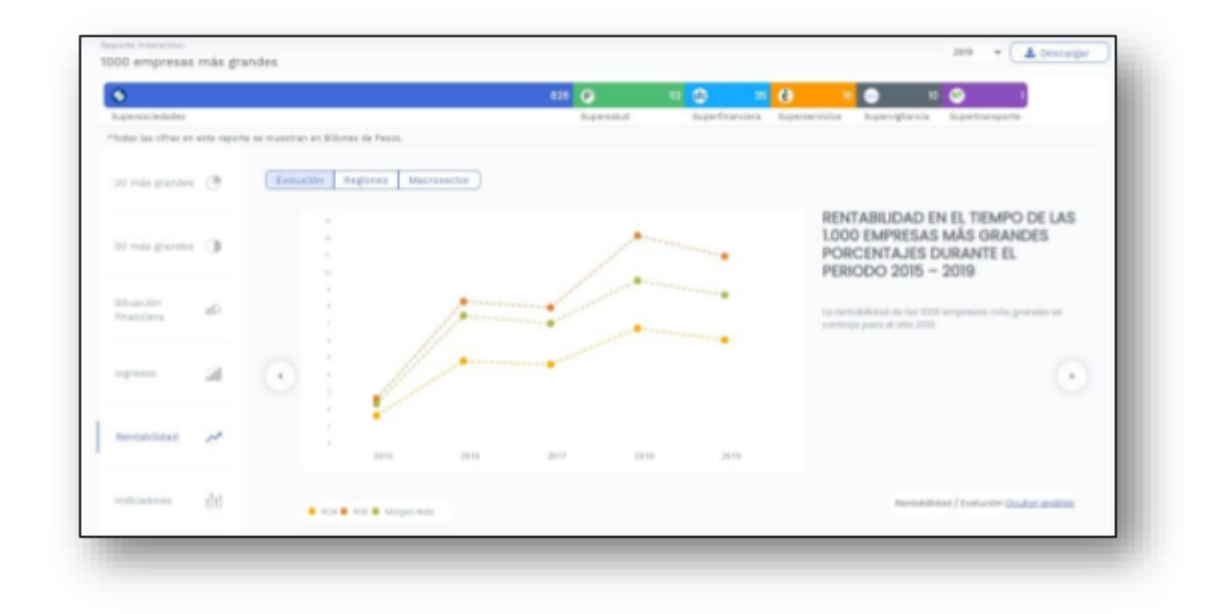

- 6.2. Visualización de gráfica por secciones: El usuario podrá visualizar la gráfica rentabilidad por las vistas de: evolución, regiones y macro sector. Podrá seleccionar la opción que desee dentro de la gráfica:
  - a. Evolución: Se trata de la evolución de la información de rentabilidad de las 1000 empresas más grandes, desde el 2015 hasta la fecha más reciente disponible.

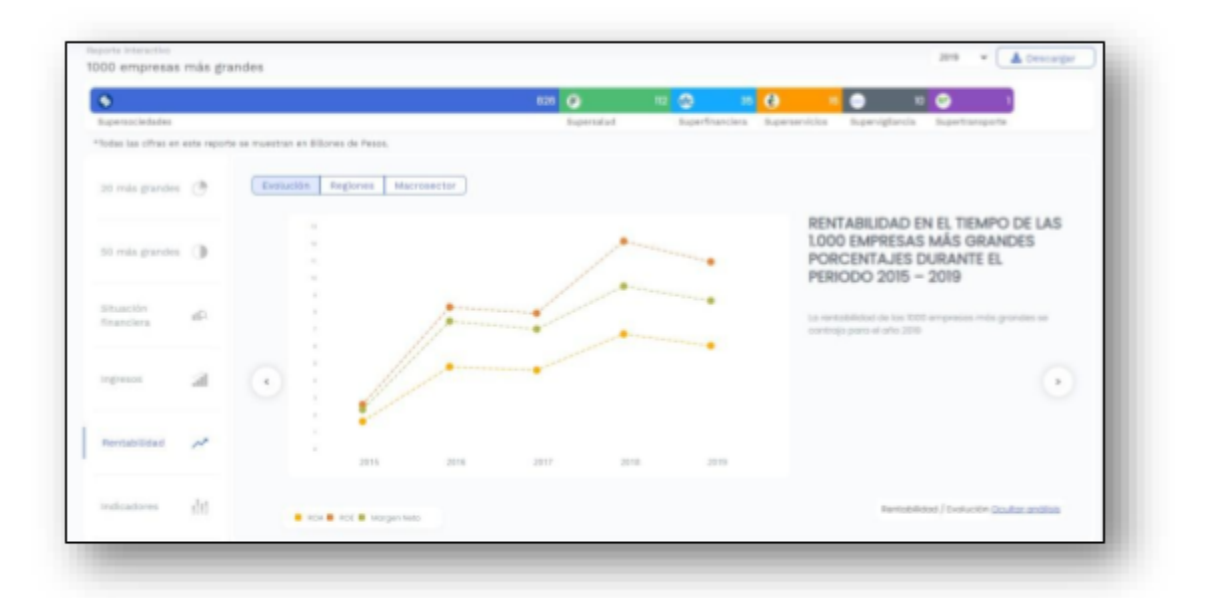

En la Superintendencia de Sociedades trabajamos para promover empresas innovadoras, productivas y sostenibles. www.supersociedades.gov.co webmaster@supersociedades.gov.co Línea única de atención al ciudadano: 01 - 8000 - 11 43 10 Tel. Bogotá: (601) 220 1000 Colombia

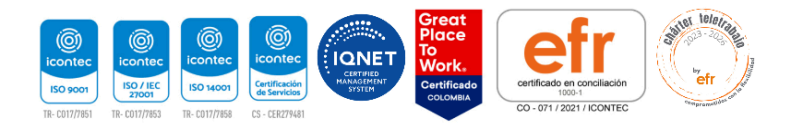

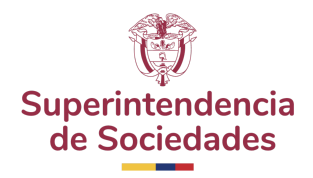

b. Región: Este informe presenta en el mapa de Colombia la distribución regional de la información de rentabilidad (ROA, ROE y Margen Neto) (uno a la vez) de las 1000 empresas más grandes. En este caso es posible seleccionar el año de corte de la información a visualizar

| •                  |     |                                    |                       | aza 🥥      | H ()         | e () - ()               | n C         | ) ( ) ( ) ( ) ( ) ( ) ( ) ( ) ( ) ( ) ( |   |
|--------------------|-----|------------------------------------|-----------------------|------------|--------------|-------------------------|-------------|-----------------------------------------|---|
| upersociedades     |     | r se moestrar en Ellones de Peses. |                       | Supervalud | Superfrancie | a Superservicies Super- | optorca ito | pertransporta                           |   |
| ti rela guestea (  | 3   | Evolution Regiones A               | acrosector            |            |              |                         |             |                                         |   |
|                    |     |                                    |                       |            |              | Ingile                  | Cropressos  | Value                                   |   |
| ti role grandesi ( | э.  |                                    | 100                   |            |              | Arthoquia               | 101         | 4.5                                     |   |
|                    |     |                                    | 21 - 2                |            |              | Rogotá - Cundinamaroa   | 115         |                                         |   |
| diam'r a           | 4   |                                    | 5                     |            |              | Centro - Oriente        | 10          | 15                                      |   |
| 121213             |     |                                    | and the second second |            |              | Casto Attentica         | 92          | -12                                     |   |
|                    |     | C                                  |                       |            |              | Casto Pacífico          | 12.4        | 45                                      |   |
|                    | -   | 0                                  |                       |            |              | Eja Cofetaro            | 28          | 2.8                                     | 0 |
|                    |     |                                    |                       |            |              | Otros                   | 10          | 4.4                                     |   |
| hertablicad ,      | 1.0 |                                    |                       |            |              |                         |             |                                         |   |
|                    |     |                                    |                       |            |              |                         |             |                                         |   |
| other adverses     | -   |                                    |                       |            |              |                         |             |                                         |   |

 Macrosectorial. Este informe presenta la distribución sectorial de la información de rentabilidad (ROA, ROE y Margen Neto) (uno a la vez) de las 1000 empresas más grandes. En este caso es posible seleccionar el año de corte de la información a visualizar

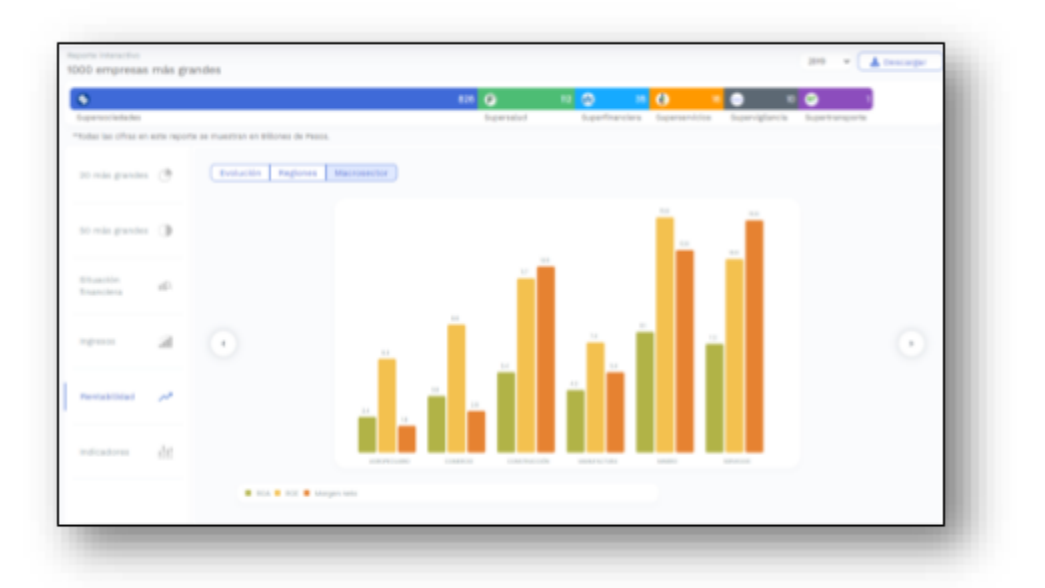

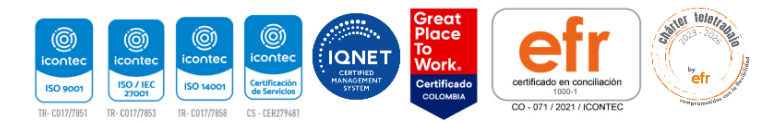

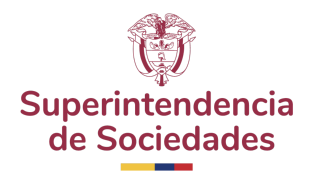

#### 7. Vista de Indicadores

Este informe presentará la información consolidada de tres indicadores: Endeudamiento, Índice de Insolvencia y Razón de Apalancamiento de las 1000 empresas más grandes en tres vistas diferentes:

7.1. El usuario deberá dar clic en la opción "Indicadores" para visualizar y analizar la información correspondiente a la sección.

| 0                      |            |               |            |             |                        |             | 828                               | ۲                     |                    | -        | - 2     | 0             |                              |                | <u> </u>          |                |  |
|------------------------|------------|---------------|------------|-------------|------------------------|-------------|-----------------------------------|-----------------------|--------------------|----------|---------|---------------|------------------------------|----------------|-------------------|----------------|--|
| upersociedades         |            |               |            |             |                        |             |                                   | Super                 | talud              | Superfit | anciera | Superservicio | s Supervie                   | fancia         | Separation        | rs             |  |
| tellas las citras en e | one report | a sa muastran | er Billere | t de Peses. |                        |             |                                   |                       |                    |          |         |               |                              |                |                   |                |  |
| ti rola guntes         | Ċ.         | Esolut        | Ke Pa      | idores      | Ascrosecto             |             |                                   |                       |                    |          |         |               |                              |                |                   |                |  |
| 10 mia gundes          | 0          |               |            |             | Tradition<br>Apparture | e de estree | icia (centre) +<br>(rented + part | antina /<br>hay / gat | parties<br>records |          |         | R/<br>IN      | ZÓN DE<br>DICE DE<br>ADDECAS | APAL/<br>SOLVE | NCIA 1.00         | NTO E<br>10    |  |
|                        |            |               |            |             |                        |             |                                   |                       |                    | -        |         | -             | er nicama                    |                |                   |                |  |
| (handle)               |            |               |            |             |                        |             |                                   |                       |                    |          |         | lass.         | 1000                         |                | and in the set of | provide (5     |  |
| financiera             | 161        |               |            |             |                        |             |                                   |                       |                    |          |         | per           | ca de posí-o p               | or cade        | penc de public    | 018            |  |
|                        |            |               |            |             |                        |             |                                   |                       |                    |          |         |               |                              |                |                   |                |  |
| -group                 | 2          | (+)           |            | 2           |                        |             |                                   |                       |                    | -        |         |               |                              |                |                   |                |  |
|                        |            |               |            |             |                        |             |                                   |                       |                    |          |         |               |                              |                |                   |                |  |
| Rentabilitied.         | 11         |               |            |             |                        |             |                                   |                       |                    |          |         |               |                              |                |                   |                |  |
|                        |            |               |            |             |                        |             |                                   |                       |                    |          |         |               |                              |                |                   |                |  |
|                        |            |               |            | 2215        | 211                    | 6           | 2217                              |                       | 2110               | 2010     |         |               |                              |                |                   |                |  |
| indicadores            | 44         |               |            |             |                        |             |                                   |                       |                    |          |         |               |                              |                |                   |                |  |
|                        |            |               |            |             |                        |             |                                   |                       |                    |          |         |               |                              | rdcolo         | es/bickcite       | cultar andiais |  |

- 7.2. Visualización de gráfica por secciones: El usuario podrá visualizar la gráfica de las 20 empresas más grandes por las vistas de: análisis, regiones y macro sector. Podrá seleccionar la opción que desee dentro de la gráfica:
- a. Evolución: Se trata de la evolución de los indicadores de las 1000 empresas más grandes, desde el 2015 hasta la fecha más reciente disponible.

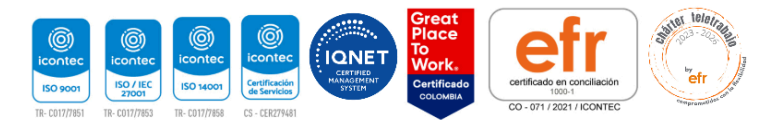

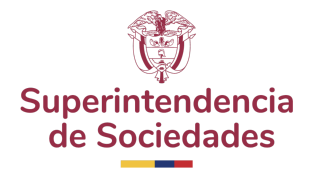

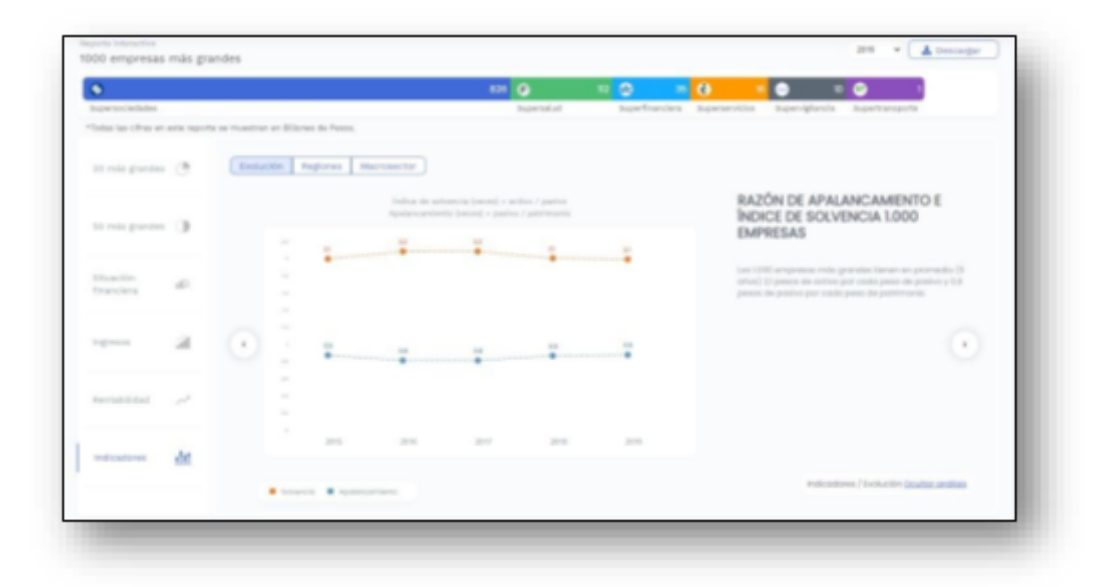

 Región: Este informe presenta en el mapa de Colombia la distribución regional de la información de los tres indicadores (uno a la vez) de las 1000 empresas más grandes. En este caso, es posible seleccionar el año de corte de la información a visualizar.

|                |                         |           | A           |           |                           |                                                                                                    |                                                                                                    |                                                                                                    |
|----------------|-------------------------|-----------|-------------|-----------|---------------------------|----------------------------------------------------------------------------------------------------|----------------------------------------------------------------------------------------------------|----------------------------------------------------------------------------------------------------|
| sports or many | tran an Wilcows de Pass |           | Education ( | Lage Care | and appendicution         | when offers a                                                                                                    | and a construction of the construction of the                                                                                                    |                                                                                                    |
|                | factor Referen          | Harmactir |             |           |                           |                                                                                                    |                                                                                                    |                                                                                                    |
|                |                         |           |             |           | Region                    | Empresos                                                                                                    | Volor                                                                                                    |                                                                                                    |
|                |                         |           |             |           | Arthopulo                 | -                                                                                                    | \$10.44<br>Billorius                                                                                                    |                                                                                                    |
|                |                         |           |             |           | Regatà -<br>Curidinamarce | 525                                                                                                    | \$167.90<br>Billorest                                                                                                    |                                                                                                    |
|                |                         | State -   |             |           | Cantro - Oriente          | 30                                                                                                    | \$2.48 Billiones                                                                                                    |                                                                                                    |
|                |                         | 100       |             |           | Costo Atlántico           | 90                                                                                                    | \$2.28 Billones                                                                                                    |                                                                                                    |
|                |                         | A.        |             |           | Costs Pacifico            | 124                                                                                                    | \$25.54<br>Bilones                                                                                                    | $\odot$                                                                                                    |
|                |                         |           |             |           | Qe Cofetero               | 20                                                                                                    | \$2.04 Billores                                                                                                    |                                                                                                    |
|                |                         |           |             |           | ) Chos                    | 10                                                                                                    | \$14.29<br>Billoress                                                                                                    |                                                                                                    |
|                | idencia (Indendenter    |           |             |           |                           |                                                                                                    |                                                                                                    |                                                                                                    |
|                |                         |           |             |           |                           | And a set particular and Balance de Marcelon<br>Particular de Particular de Particular d | Reference on Silverse de Verse<br>Periore la Regnese de Verse<br>Periore de Verse<br>Periore de Verse<br>Perio | Restances on Silones de Neues<br>Periode la Periode de Neues<br>Periode la Periode de Neues<br>Periode la Periode de Neues<br>Periode de Neues<br>Pe |

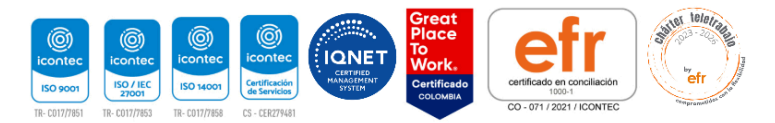

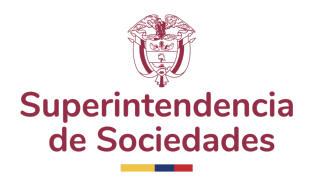

c. Macrosectorial: Este informe presenta la distribución sectorial de la información de los tres indicadores (uno a la vez) de las 1000 empresas más grandes. En este caso, es posible seleccionar el año de corte de la información a visualizar.

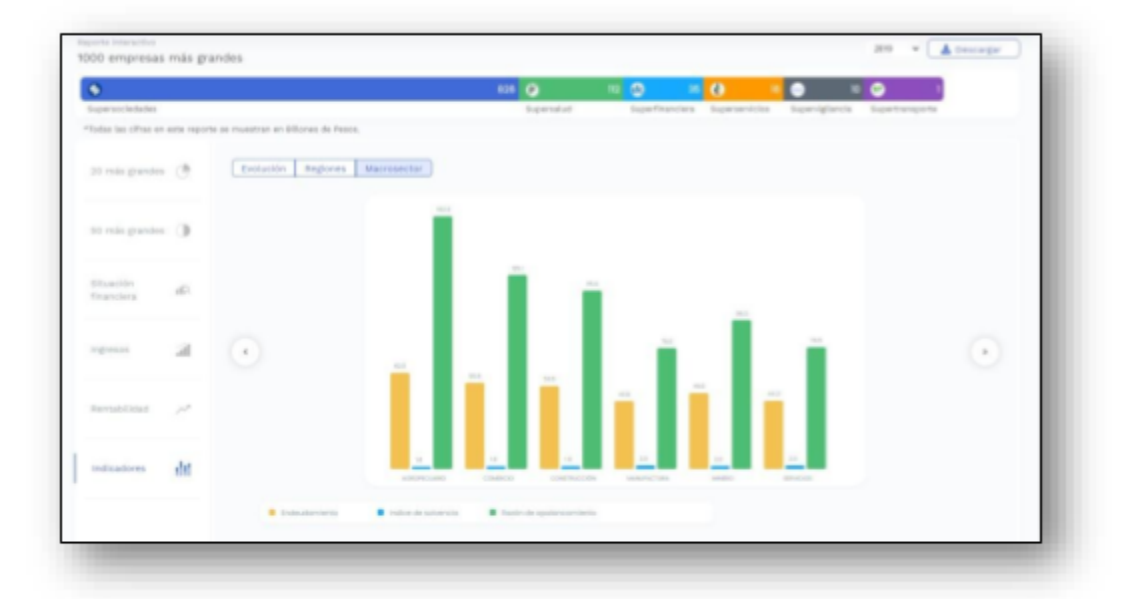

#### 8. Descarga base de datos y presentación

8.1. En todas las secciones de las consultas, el usuario tendrá disponible una sección que permitirá descargar la base de datos y la presentación.

| •                                                                 | 828 🛞 |         | (d) 15          | 16             | <ul> <li>10</li> </ul> | •              |             |
|-------------------------------------------------------------------|-------|---------|-----------------|----------------|------------------------|----------------|-------------|
| Supersociedades                                                   | Bup   | ersatud | Superfinanciera | Superservicios | Supervigilancia        | Supertransport | Presencecon |
| odas las ofinas en este reporte se muestran en Billones de Pesos. |       |         |                 |                |                        |                |             |

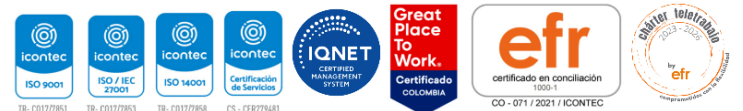

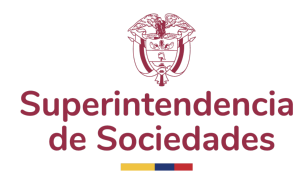

#### Opción ayuda

En el sitio, podrá visualizar el home del SIIS, el usuario deberá dar clic en la opción "Ayuda" en la parte superior derecha. Como muestra la imagen.

|                                                    | Todas las sociedades                           | Reportes Masivos | Resumen por regiones | Informes E      | speciales Ayuda Iniciar sesion                                                   |
|----------------------------------------------------|------------------------------------------------|------------------|----------------------|-----------------|----------------------------------------------------------------------------------|
| 88 - 1 2010 5:00.20<br>                            | 8.2<br>455.59                                  |                  |                      | Ma              | nual de usuario<br>osario                                                        |
| Superintendencia<br>de Sociedades Sisten<br>Inform | na Integrado de<br>nación Societaria           |                  |                      | Fo<br>Co<br>Pre | rmula de indicadores<br>nsultar Actividad Económica (CIIU)<br>eguntas Frecuentes |
| Funcionarios<br>Usuario                            | Sociedades                                     |                  |                      | Té              | rminos y condiciones de uso                                                      |
| Contraseña                                         | ide mi esstera ão                              |                  | erir                 | ter             | dencia                                                                           |
| So                                                 | nice mi contrasena<br>olicitud de usuario<br>R |                  | soci                 | ed              | ades                                                                             |
| - 00 148<br>5 5 5 5 5 5 5 5 5 5 5 5 5 5 5 5 5 5 5  |                                                | Balla Caracana - |                      |                 |                                                                                  |

Se nos mostrará información de ayuda para el usuario (Manual de usuario, Glosario, indicadores, Consultar, Frecuentes, Términos y condiciones)

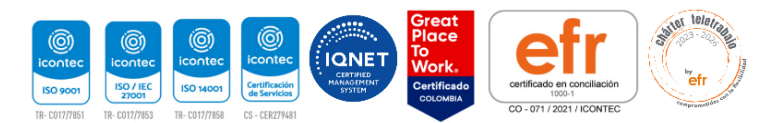